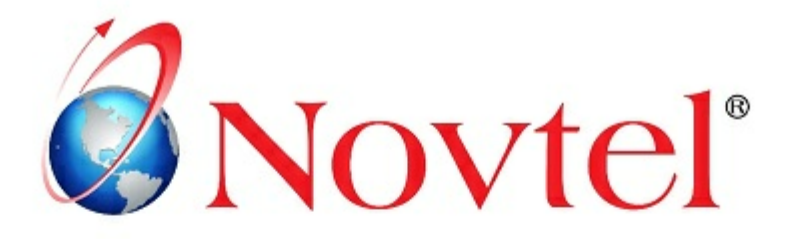

# 7 STEPS TO Mastering the Basics

Version 3.00 | Novtel Copyright 2014

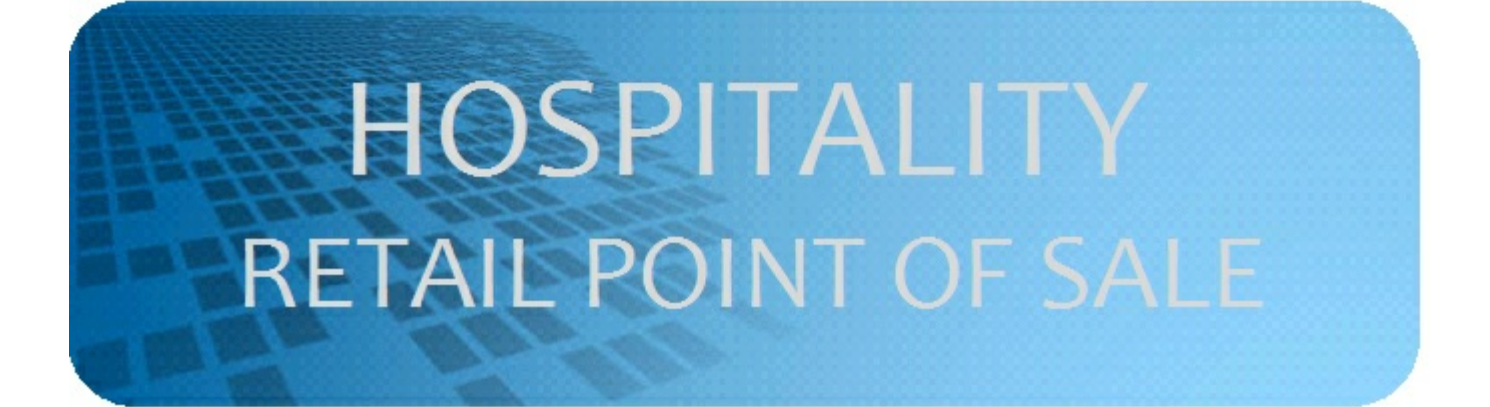

# **Table of Contents**

| Part VII | Step 7 - Cash-Up Procedure              | 46 |
|----------|-----------------------------------------|----|
| 3        | Shop Allocations to the Group           | 40 |
| 2        | Shop Allocations to Individual in Group | 36 |
| 1        | Shop Allocations to In-House Guest      | 29 |
| Part VI  | Step 6 - Cash Sales                     | 22 |
| Part V   | Step 5 - Opening a Shift                | 20 |
| Part IV  | Step 4 - Setting Up POS Charges         | 12 |
| Part III | Step 3 - Setting Up the Cash Drawer     | 10 |
| Part II  | Step 2 - Setting Up Users and Passwords | 4  |
| Part I   | Step 1 - Company POS Setup              | 3  |

## 1 Step 1 - Company POS Setup

Novtel Hospitality Software incorporates a 3-in-1 software system:

"Novtel Reservations" - the main department in Novtel Hospitality where every aspect of the system is set up, and then links to the Shop's Retail Point of the Sale system as well as the Restaurant and Bar's Point of Sale system. For each department specific "Users and Passwords" are created, which will only give access to the part of the system pertaining to their area of work (Explained in Step 2)

The entire Company Setup is explained in the **"Hospitality Management: 13 Steps to Mastering the Basics**" manual, which can be downloaded in PDF Format. Or for more information, please register on Novtel's Forum by clicking this link: <u>http://www.novtel.com/forum/index.php</u>

• The settings for the "Point of Sale" part of the system is done in "Setup - Company - POS" tab, and we will only look at the "Front Desk / Shop" field

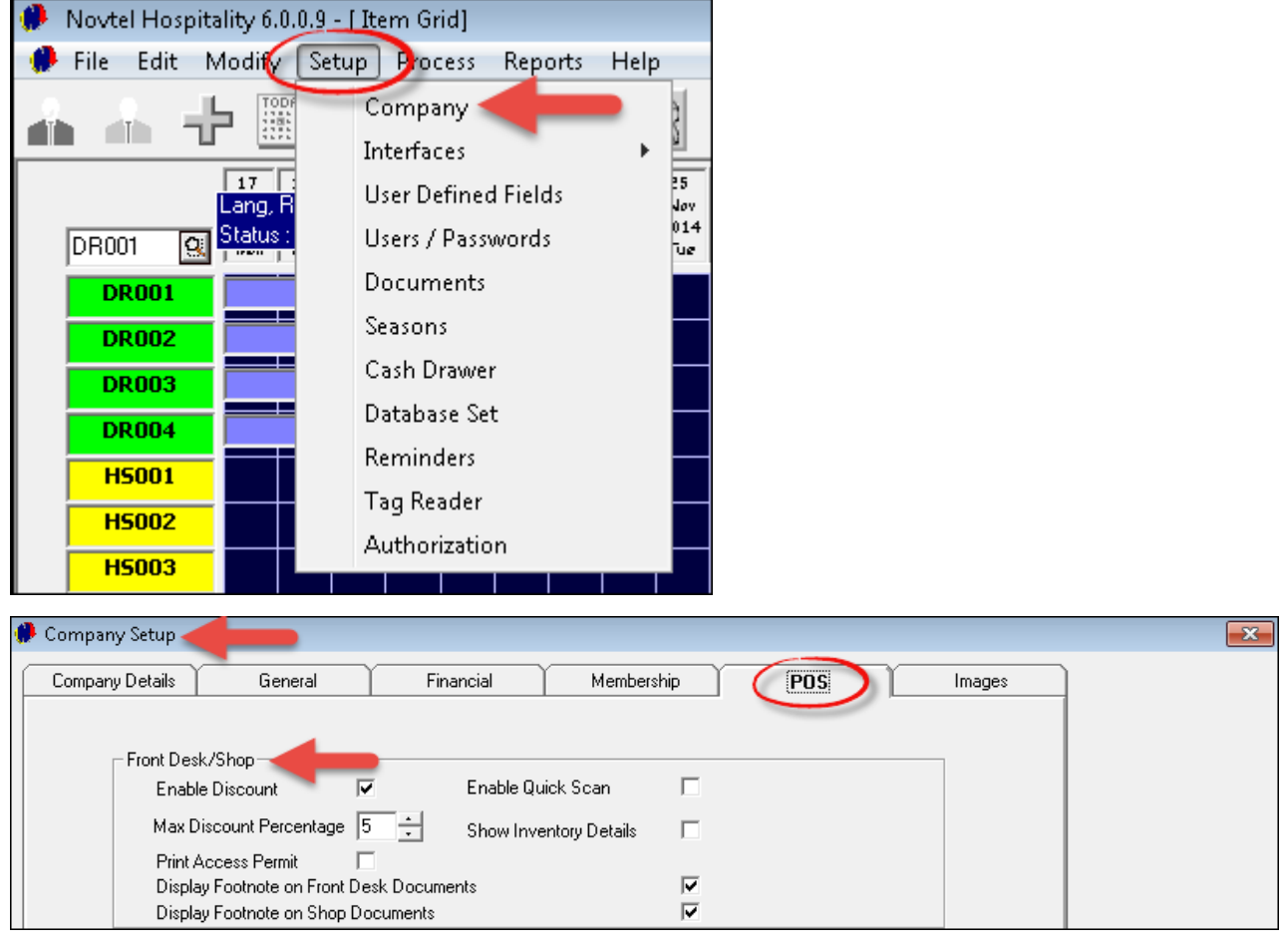

- Should any "User" be allowed to give discount to "Customers", tick the check-box to "Enable Discount", and then set the "Maximum Discount Percentage"
- Novtel Incorporates a full "Access Control" system that integrates with all Novtels' products. If you are
  making use of this system, tick the check-box to "Print Access Permit"
- For Bar-code scanning at POS terminals, select "Enable Quick Scan"
- Tick the check-box to "Show Inventory Details" on the slip or invoice
- In "Setup Documents", special document notes can be created. Tick the check-boxes for these notes to be displayed on the "Front Desk" and "Shop" documents, and click "Accept" when the set up is done

# 2 Step 2 - Setting Up Users and Passwords

As said before, "Users" are created for different parts of the facility, and according to the permissions set for the "User", access will be restricted to the specific "Area". Depending on the password entered, the appropriate part of the Hospitality Software will open

- Novtel Hospitality 6.0.0.9 [Item Grid] 🥵 File Edit Modify Setup Pocess Reports Help Company зĥ d b ŝ Interfaces 17 25 2 **User Defined Fields** Lang N 20 Status Users / Passwords DR001 0 Documents **DR001** Seasons DR002 Cash Drawer **DR003** Database Set **DR004** Reminders HS001 Tag Reader HS002 Authorization HS003
- Click on "Setup Users / Passwords", and then on "Add"

| tup Users / Passwords                                                                                                    |                       |
|----------------------------------------------------------------------------------------------------|-----------------------|
| Users                                                                                                    | Group                 |
| 🕵 Admin                                                                                                    | Administrator         |
| 🕵 Alex                                                                                                    | Bar                   |
| 🕵 James                                                                                                    | Administrator         |
| S Jarred                                                                                                    | Restaurant            |
| Nick                                                                                                    | Shop                  |
| 📓 Stella                                                                                                    | Restaurant            |
| Image: Image: Image | •                     |
| Permissions for Admin                                                                                                    | Edit                  |
| Item Grid                                                                                                    | <ul> <li>_</li> </ul> |
| Edit Rooms                                                                                                    | ✓ _                   |
| Edit Branches                                                                                                    | ✓                     |
| Edit Charges                                                                                                    | <b>v</b>              |
| Edit Categories                                                                                                    |                       |
| Lindate Invoices                                                                                                    |                       |
| Splace Moutel Datab                                                                                                    |                       |
|                                                                                                    | 388 <b>v</b>          |
| Interface / Company                                                                                                    | Setup 🗸               |
| Users Setup                                                                                                    | ✓                     |
| 1                                                                                                    |                       |
|                                                                                                    |                       |

- In the "General" tab, enter the following:
- ➤ User Name

- Password (It is imperative that "Passwords" are kept secret, since each "User" is responsible for the "Daily Takings" on his or her shift, and totals must balance)
- Tag Code (Enter the unique code when Novtel's "Access Control" is used, and a "Tag" is assigned to the User for access)
- ➤ The User's First Name
- ➤ The User's Last Name

| 🥐 Add user                        |               | <b>—</b> × |
|-----------------------------------|---------------|------------|
| General                           | Permissions   | Pastel     |
| User Name<br>Password<br>Tag Code | Peter 123!#   |            |
| First Name<br>Last Name           | Peter<br>Ross |            |
|                                   | Accept        | Cancel     |

• In the 'Permissions" tab, select "Shop" as the "Permission Type"

| 🗭 Add user                                                                    |                                                                                           | <b>—</b> × |
|-------------------------------------------------------------------------------|-------------------------------------------------------------------------------------------|------------|
| General                                                                       | rmissions                                                                                 | Pastel     |
| Permission Type<br>Item Grid<br>Edit Rooms<br>Edit Branches<br>Edit Charges   | Administrator<br>Administrator<br>Restaurant<br>Bar<br>Shop<br>Supervisor Lashu<br>Custom |            |
| Edit Categories<br>Update Invoices<br>Select Novtel Data<br>Interface / Compa | abase<br>ny Setup                                                                         |            |
| 🗭 Add user                                                                    | Accept                                                                                    | Cancel     |
| General                                                                       | rmissions                                                                                 | Pastel     |
| Permission Type                                                               | Shop                                                                                      | •          |
| Restaurant                                                                    |                                                                                           | <b>~</b>   |
| Bar                                                                           |                                                                                           | •          |
| Supervisor Cashu                                                              | p                                                                                         | •          |
| Shop                                                                          |                                                                                           | · ,        |
|                                                                               | Accept                                                                                    | Cancel     |

- In the "Pastel" tab, you are presented with the option of selecting a "Multi-Store" to which the charges "report". This must be set up in Pastel if the 'Multi-Store" Module is installed. If not, the "Default Store" will be selected
- If this specific "User" is set up in Pastel as a "User", all his transactions can be linked to his "books" in
  Pastel when the data is imported. In this case, Peter do not have access to Pastel, and all his transactions
  will be send to James' books in Pastel since he is the "Administrator"
- Tick the check-box to "Link to the Pastel Database", and click "Accept" to save this "User"

| 🧭 Add user                                                                                                    |                                                                                               | <b>×</b>   |
|----------------------------------------------------------------------------------------------------|-----------------------------------------------------------------------------------------------|------------|
| General                                                                                                    | Permissions                                                                                   | Pastel     |
| Bar Multi-Store<br>001 🔐 D<br>Restaurant M<br>001 <b>Q</b> D<br>Import Custor<br>00 - James<br>Import Supplie | e<br>efault Store<br>ulti-Store<br>efault Store<br>ner Documents to Pa<br>er Documents to Pas | istel User |
| 00 - James<br>Link to Paste                                                                                   | l Database                                                                                    |            |
|                                                                                                    | Accept                                                                                        | Cancel     |

• When you click on Peter in the "Users and Passwords" screen, his "Permissions" will be displayed for the 'Shop" only

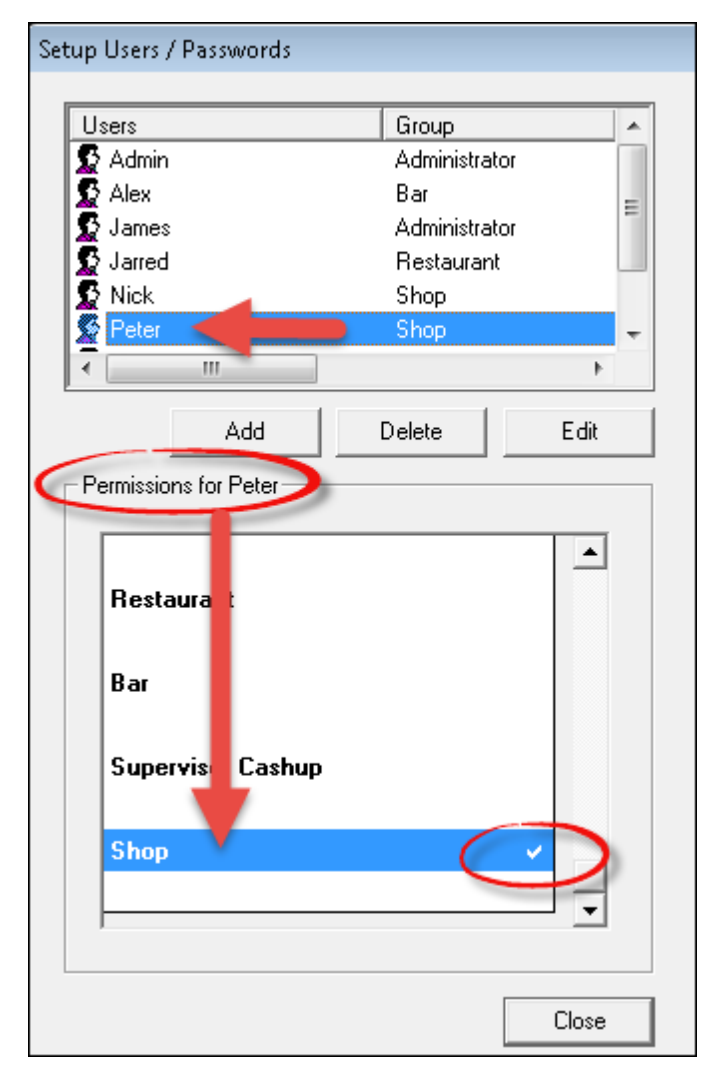

• Set up as many "Users" for the "Shop" as needed

# 3 Step 3 - Setting Up the Cash Drawer

Every Point of Sale workstation should have a "Cash Drawer" installed in order for "Users" to keep control of the money received during his / her shift

• Click on "Setup - Cash Drawer"

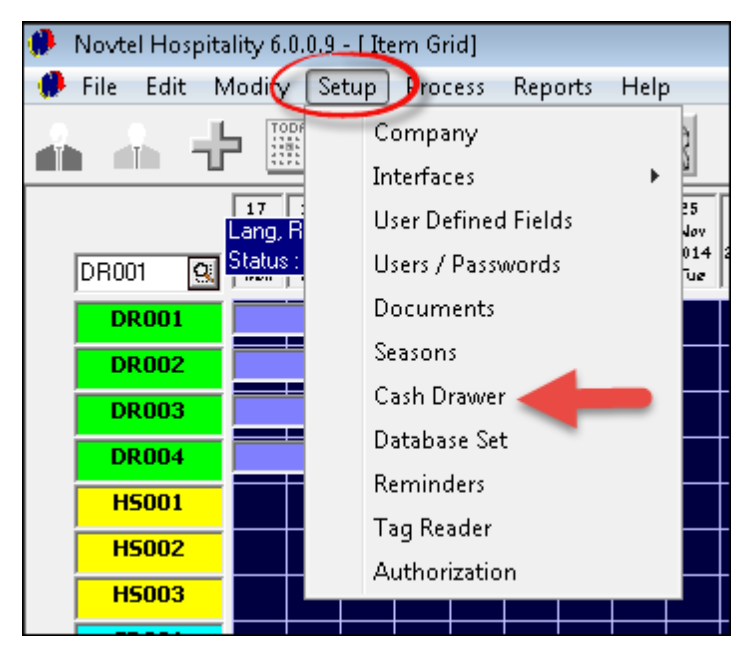

- Select the "User" for this workstation
- If the "Cash Drawer" is connected to the computer via a "Serial Port", the settings for the "Serial Port" is entered by default. Select upon which commands you want the "Cash Drawer" to open
- Click on "Test Drawer" to test the connection between the computer and the "Cash Drawer"
- Click "OK" to complete the setup

| 🥐 Cash Drawer Setup                                                                      |                                                                  |                                                                                      |
|------------------------------------------------------------------------------------------|------------------------------------------------------------------|--------------------------------------------------------------------------------------|
| User:                                                                                    | James 📕                                                          | -                                                                                    |
| Interface<br>None<br>Serial Port<br>Parallel Port<br>Port Number 1<br>Output (Ascii) 007 | Serial Settings<br>Baud Rate<br>Data Bits<br>Parity<br>Stop Bits | 9600   9600   Cash   On Account   On Account   Credit Card   Cheque   Cheque   Other |
| Test Drawer                                                                              |                                                                  | Ok Cancel                                                                            |

10

• In the event of using a "**Parallel Port**", select the option and repeat the same steps as with the "**Serial Port**"

| 🥐 Cash Drawer Setup     |                     |        |                 |
|-------------------------|---------------------|--------|-----------------|
| User:                   | James               |        | •               |
| Interface               | - Serial Settings-  |        | Open Drawer on: |
| C None<br>C Serial Port | Baud Rate           | 9600 💌 | Cash            |
| Parallel Pot            | Data Bits           | 8 🗸    | Credit Card     |
| Port Number 1           | Parity<br>Stop Bits |        | Cheque          |
| Output (Ascii) 007      | Stop Bits           |        | 🗖 Other         |
| Test Drawer             |                     | _      | Ok Cancel       |

# 4 Step 4 - Setting Up POS Charges

As mentioned before, the entire setup of all aspects of the system, is done in the main "**Reservations**" part of Novtel's Hospitality Software. Typically what one would find in a "**Shop**" at the facility, is all types of cold beverages; snacks; customized clothing; sun screen, etc. We need to set up the charges in a manner that when the staff in the "**Restaurant and Bar**" opens their part of the program, the '**Shop**" charges will not display there - UNLESS it is mutual charges used for both entities. Such charges will include Soft Drinks, Juices etc.

• Click on "Edit - Charges"

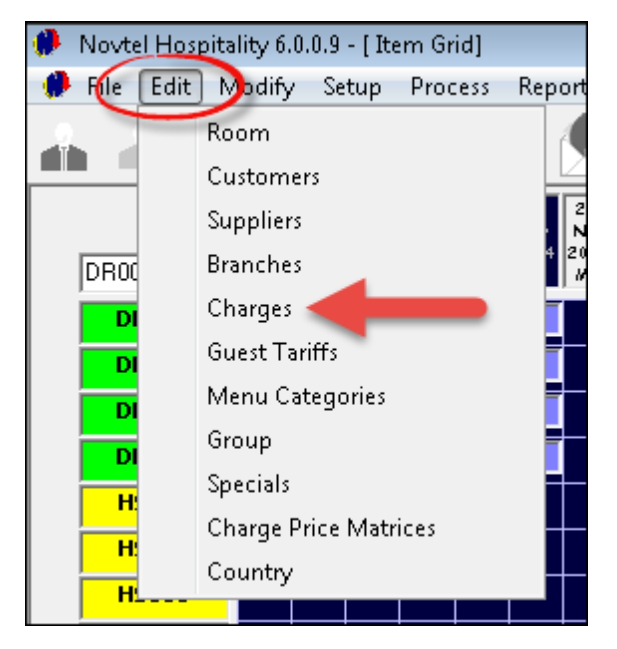

#### • Click "Add New"

| 🤑 Charge Setup   |                                | ×        |
|------------------|--------------------------------|----------|
|                  |                                |          |
| Code             | Description                    | Amount 🔺 |
| ALC008           | White Wine per Glass - Semi Sw | 25.00    |
| ALC009           | Red Wine per Glass - Sweet     | 25.00    |
| ALC010           | White Wine per Glass - Sweet   | 25.00    |
| ALCO11           | Smirnoff Spin 375ml            | 18.00    |
| ALCU12           | Smirnoff Storm 3/5ml           | 18.00    |
| BARUUI<br>PUD001 | Bar Charge<br>Filter Coffee    | 12.00    |
| BHD002           | Filler Conee                   | 12.00    |
| BHD002           | Hot Chocolate                  | 15.00    |
| BHD004           | Booibos Tea                    | 12.00    |
| BHD005           | Earl Grey Tea                  | 12.00    |
| BHD006           | Peach Flavoured Tea            | 12.00    |
| BHD007           | Green Tea                      | 12.00    |
| BRE001           | Sunrise Breakfast              | 45.00    |
| BRE002           | Farmers Breakfast              | 55.00    |
| BRE003           | Mega Breakfast                 | 75.00    |
| BRE004           | Plain Omelette and Toast       | 39.00 👻  |
|                  |                                |          |
| Sort By Code     | ▼ Search                       |          |
|                  |                                |          |
| <u></u>          |                                |          |
| Lode             |                                |          |
| Description      |                                |          |
| Charges          |                                |          |
| Add New          | <u>E</u> dit <u>D</u> elete    | Close    |

- We recommend that charges and codes are planned well on paper before attempting to create it in Novtel. For demonstration purposes we will be using the Alpha Code of "SNA" for snacks such as Chips, Chocolate Bars, Nuts etc. There are 8 existing codes under this Alpha Code, so the next one is "SNA009" as shown below.
- 2. The Description for this charge is "Kit Kat Chocolate Bar"

- 3. If you are using a Bar-code scanner, enter the bar-code for scanning purposes
- 4. Tick the check-box to "Create Item in Pastel" (Novtel is fully interfaced with Pastel, and by selecting this option, the charge will automatically be created in Pastel as soon as it is saved in Novtel)
- 5. The charge is to be displayed on invoices to "Customers", therefor the check-box must be selected
- 6. This item is neither a "Service Item" or "Blocked", and the check-boxes are to be left blank
- 7. In the "General" tab, the option to "Allow Tax" must be selected, as well as the Tax percentage used
- 8. Now enter the item's "Cost Price Excluding Tax"
- The "Charge Including" price is the price charged to the "Customer"- Tax included. The system will automatically enter the "Mark-Up Percentage" on the selling price you have entered, as well as the "Charge Excluding" (Selling price excluding Tax)

| 🥐 Add New Charge                              | <b>—</b>                  |
|-----------------------------------------------|---------------------------|
| Code SNA009                                   | ④ ⊂ Create Item In Pastel |
| Description Kit Kat Chocolate Bar (2)         | 5 Display On Invoice      |
| Barcode 111122223333 3                        | 6 Blocked                 |
| General                                       | Properties                |
| Allow Tax 🔽 🚺 🛛 - Vat - Standard rat          | ed (14%)                  |
| Cost Price Excl 82                            | Markup % 251              |
| Charge Incl 9 8                               | Charge Excl 7.02          |
|                                               |                           |
| User Defined Field 1                          |                           |
| User Defined Field 2                          |                           |
| User Defined Field 3                          |                           |
| User Defined Field 4                          |                           |
|                                               |                           |
|                                               |                           |
| Pastel Inventory Code                         | <u>q</u>                  |
| 11 Multi Store code for retrieving Cost Price |                           |
|                                               | Accept Cancel             |

- 10. The "Pastel Inventory Code" will be inserted by the system when we have imported the charge
- 11. Should you make use of the "**Multi-Store**" module in Pastel, the specific "**Store**" to which the item reports, can be selected here. Proceed to the "**Properties**" tab

• Select both "**POS Item**" and a "**Shop Item**" in order for the item to be displayed in the correct department of the program. Click "**Accept**" to save the charge

| 🥐 Add New Charge                                                                                                    | ×                                                                                                    |
|----------------------------------------------------------------------------------------------------|----------------------------------------------------------------------------------------------------|
| Code SNA009<br>Description Kit Kat Chocolate Bar<br>Barcode 11112223333<br>General<br>POS Item<br>Bar Item<br>Shop Item<br>Menu Item<br>Component Item<br>Payout Item | Create Item In Pastel  Display On Invoice Service Charge Item Blocked  Properties  POS Category: Clear |
| Pastel Inventory Code                                                                                                    | ٩                                                                                                    |
| Multi Store code for retrieving Cost Price                                                                                                    | e <u>K</u>                                                                                             |
|                                                                                                    | Accept Cancel                                                                                          |

• This is where the item is imported into Pastel. Select "Inventory Goods" in the "Inventory Group" field, and select "Physical Item". Click "Accept" to save this charge in Novtel and Pastel

| Import Inventory   | Item 💌                                |
|--------------------|---------------------------------------|
| Code               | SNA009                                |
| Description        | Kit Kat Chocolate Bar                 |
| Inventory Group    | 002 · Inventory Goods 🚽 💌             |
| Excl Selling Price | 7.02<br>Physical Item<br>Service Item |
|                    | Accept Cancel                         |

• In order to show you how the "Pastel Inventory Code" has been inserted in the "General" tab of the charge when the import was done, we will search by "Code" and double click on the charge to open it

| ۶ | Charge Setup                      | )    |                                           |                            |            |        | X        |
|---|-----------------------------------|------|-------------------------------------------|----------------------------|------------|--------|----------|
|   |                                   |      |                                           |                            |            |        |          |
| ſ | Code                              |      | Description                               |                            |            | Amount | <u> </u> |
| ľ | SEA002                            |      | Hake and Gree                             | k Salad                    |            | 59.00  |          |
|   | SEA003                            |      | Calamari and Cł                           | nips                       |            | 55.00  |          |
|   | SEA004                            |      | Prawn and Cray                            | fish Platter               |            | 130.00 |          |
|   | SEA005                            |      | Mussel and Cal                            | amari Platter              |            | 59.00  |          |
|   | SER001                            |      | Service Charge                            |                            |            | 0.00   |          |
|   | SMBUUT                            |      | Smoothie - Mixe                           | d Fruit Dairy Fi           | ree        | 19.00  |          |
|   | SMBUU2                            |      | Smoothie - Mixe                           | d Fruit wwith 1            | rog        | 20.00  |          |
|   | SMBUU3<br>CNAOO1                  |      | - Smootnie - Mixe<br>Li suo Plisielu Cist | a Fruit with Ice<br>ad 20a | 36         | 25.00  |          |
|   | SNA001                            |      | Lays Flainly Sai<br>Lays BBD Chips        | .eu 30g<br>530a            |            | 5.00   |          |
|   | SNA003                            |      | Laus Salt and V                           | inegar 30g                 |            | 5.00   |          |
|   | SNA004                            |      | Lavs Cheese Ch                            | nios 30a                   |            | 5.00   | -        |
|   | SNA005                            |      | Fritos BBQ Chips                          |                            | 4.00       | -      |          |
|   | SNA006                            |      | Fritos Tomato Chips                       |                            |            | 44.00  |          |
|   | SNA007                            |      | Tex Chocolate I                           | Bar                        |            | 9.00   |          |
|   | SNA008                            |      | Bar One Choco                             | ate Bar                    |            | 9.00   |          |
|   | SNA009                            |      | Kit Kat Chocola                           | te Bar 🛒                   |            | 8.00   | Ŧ        |
| _ |                                   |      |                                           |                            |            |        |          |
| S | ort By C                          | ode  | •                                         | Search                     | SNA00      | 9      |          |
|   |                                   |      |                                           |                            |            |        |          |
|   |                                   |      |                                           |                            |            |        |          |
|   | Lode                              |      | SNA009                                    |                            |            |        |          |
|   | Description Kit Kat Chocolate Bar |      |                                           |                            |            |        |          |
|   | Charg                             | jes  | 8.00                                      |                            |            |        |          |
|   | Add                               | lNew | <u>E</u> dit                              | <u>D</u> elete             | <u></u> lo | se     |          |

| 🖡 Edit Charge                                                                                                    | ×                              |
|----------------------------------------------------------------------------------------------------|--------------------------------|
| Code SNA009                                                                                                    |                                |
| Description Kit Kat Chocolate Bar                                                                                    | Display On Invoice             |
| Barcode 111122223333                                                                                                 | Service Charge Item            |
|                                                                                                    | Blocked                        |
| General                                                                                                    | Properties                     |
| Allow Tax 🔽 🛛 🛛 - Vat - Standard                                                                                     | rated (14%)                    |
| Cost Price Excl 2.00                                                                                                 | Markup % 251.00                |
| Charge Incl 8.00                                                                                                    | Charge Excl 7.02               |
| User Defined Field 1<br>User Defined Field 2<br>User Defined Field 3<br>User Defined Field 4<br>User Defined Field 5 |                                |
| Pastel Inventory Code SNA009<br>Multi Store code for retrieving Cost Price                                           | Kit Kat Chocolate Bar <u>Q</u> |
|                                                                                                    | Accept Cancel                  |

• When creating charges to be used in the Shop, Restaurant and Bar - such as cold drinks and juices - tick the check-boxes as follow:

| 🥵 Edit Charge                                                                                                    |                                                                                                    |
|----------------------------------------------------------------------------------------------------|----------------------------------------------------------------------------------------------------|
| Code SDC001<br>Description Coke 350ml<br>Barcode 1212121212121<br>General<br>POS Item<br>POS Item<br>Bar Item<br>Shop Item<br>Menu Item<br>Component Item<br>Payout Item | Display On Invoice     Service Charge Item     Blocked  POS Category: BEV002  Beverages - Cold Soft Drinks  Clear |
| Pastel Inventory Code SDC001                                                                                                    | Coke 350ml Q<br>Accept Cancel                                                                                     |

It is not necessary to create individual charge codes for the same item - such as Coke - for each department
of the facility. You will however notice that this item is linked to a "POS Menu Category" which is used in
the Restaurant's POS system. (Explained in the "Restaurant POS Manual" - also available for download in
PDF format; or you can register on Novtel's Forum for more information on the subject: <u>http://</u>
www.novtel.com/forum/index.php)

• This report from the system will show you only selected charges that can be expected in a "Shop"

| List Charges |                               |                            |                 |             |          |       |          |         |           |
|--------------|-------------------------------|----------------------------|-----------------|-------------|----------|-------|----------|---------|-----------|
|              | PRINTED                       | DATE: 18 November 2014 TIM | NE: 11:16:08 AM |             |          |       |          |         |           |
| CODE         | DESCRIPTION                   | EXTERNAL                   | COST            | MARKUP<br>% | SEL excl | TAX   | SEL incl | GP excl | TAX<br>96 |
| CLO001       | T-Shirt with Logo Size Small  | CLO001                     | 50.00           | 110.52      | 105.26   | 14.74 | 120.00   | 55.26   | 14.00     |
| CLO002       | T-Shirt with Logo Size Medium | CL0002                     | 50.00           | 110.52      | 105.26   | 14.74 | 120.00   | 55.26   | 14.00     |
| CLO003       | T-Shirt with Logo Size Large  | CLO003                     | 50.00           | 110.52      | 105.26   | 14.74 | 120.00   | 55.26   | 14.00     |
| CLO004       | T-Shirt with Logo Size XL     | CLO004                     | 60.00           | 104.68      | 122.81   | 17.19 | 140.00   | 62.81   | 14.00     |
| CLO008       | Hat - Cap with Logo           | CLO008                     | 40.00           | 86.40       | 74.56    | 10.44 | 85.00    | 34.56   | 14.00     |
| CLO009       | Hat with Logo - Kids          | CLO009                     | 20.00           | 119.30      | 43.86    | 6.14  | 50.00    | 23.86   | 14.00     |
| ЛЛ1001       | Orange Juice 500ml            | ЛЛОО1                      | 3.00            | 251.00      | 10.53    | 1.47  | 12.00    | 7.53    | 14.00     |
| ЛЛ1002       | Guava Juice 500ml             | ЛЛ1002                     | 3.00            | 251.00      | 10.53    | 1.47  | 12.00    | 7.53    | 14.00     |
| JUI003       | Apple Juice 500ml             | JUI003                     | 3.00            | 251.00      | 10.53    | 1.47  | 12.00    | 7.53    | 14.00     |
| JUI004       | Mixed Fruit Juice 500ml       | JUI004                     | 3.00            | 251.00      | 10.53    | 1.47  | 12.00    | 7.53    | 14.00     |
| SDC001       | Coke 350ml                    | SDC001                     | 3.00            | 251.00      | 10.53    | 1.47  | 12.00    | 7.53    | 14.00     |
| SDC002       | Sprite 350ml                  | SDC002                     | 3.00            | 251.00      | 10.53    | 1.47  | 12.00    | 7.53    | 14.00     |
| SDC003       | Fanta Grape 350ml             | SDC003                     | 3.00            | 251.00      | 10.53    | 1.47  | 12.00    | 7.53    | 14.00     |
| SDC005       | Cream Soda 350ml              | SDC005                     | 3.00            | 251.00      | 10.53    | 1.47  | 12.00    | 7.53    | 14.00     |
| SDC006       | Appletizer 350ml              | SDC006                     | 5.00            | 163.20      | 13.16    | 1.84  | 15.00    | 8.16    | 14.00     |
| SDC007       | Grapetizer350ml               | SDC007                     | 5.00            | 163.20      | 13.16    | 1.84  | 15.00    | 8.16    | 14.00     |
| SNA001       | Lays Plainly Salted 30g       | SNA001                     | 2.00            | 119.50      | 4.39     | 0.61  | 5.00     | 2.39    | 14.00     |
| SNA002       | Lays BBQ Chips 30g            | SNA002                     | 2.00            | 119.50      | 4.39     | 0.61  | 5.00     | 2.39    | 14.00     |
| SNA003       | Lays Salt and Vinegar 30g     | SNA003                     | 2.00            | 119.50      | 4.39     | 0.61  | 5.00     | 2.39    | 14.00     |
| SNA007       | Tex Chocolate Bar             | SNA007                     | 3.00            | 163.00      | 7.89     | 1.11  | 9.00     | 4.89    | 14.00     |
| SNA008       | Bar One Chocolate Bar         | SNA008                     | 3.00            | 163.00      | 7.89     | 1.11  | 9.00     | 4.89    | 14.00     |
| SNA009       | Kit Kat Chocolate Bar         | SNA009                     | 2.00            | 251.00      | 7.02     | 0.98  | 8.00     | 5.02    | 14.00     |
| SNA013       | Salted Peanuts 250g           | SNA013                     | 7.00            | 150.57      | 17.54    | 2.46  | 20.00    | 10.54   | 14.00     |
| SNA014       | Peanuts and Raisins 250g      | SNA014                     | 7.00            | 150.57      | 17.54    | 2.46  | 20.00    | 10.54   | 14.00     |
| SNA015       | Mixed Nuts                    | SNA015                     | 7.00            | 150.57      | 17.54    | 2.46  | 20.00    | 10.54   | 14.00     |
| SUN001       | Sunscreen Cream 50ml          | SUN001                     | 20.00           | 75.45       | 35.09    | 4.91  | 40.00    | 15.09   | 14.00     |
| SUN002       | Sunscreen Cream 100ml         | SUN002                     | 40.00           | 75.45       | 70.18    | 9.82  | 80.00    | 30.18   | 14.00     |
| SUN003       | Sunscreen Cream 200ml         | SUN003                     | 60.00           | 75.43       | 105.26   | 14.74 | 120.00   | 45.26   | 14.00     |

• There is no limit to the number of charges that can be created. Plan and create your charges according to your needs

# 5 Step 5 - Opening a Shift

Only a Supervisor can open a shift - without an open shift, no transactions can be done. The "User" must log out of the system in order for the Supervisor to log in

• Click on "Supervisor Open Shift"

| 🧭 Su<br>File | ipervisor S<br>Renorts | hift Cashup<br>Credit Note |            |              |         |                |                  |                                  | -                  |
|--------------|------------------------|----------------------------|------------|--------------|---------|----------------|------------------|----------------------------------|--------------------|
|              | View L                 | ocation: Al                |            |              | •       | Supervisor Sup |                  | Shift #                          |                    |
|              | Transaction            |                            |            |              |         |                |                  | Shift                            |                    |
|              | ID                     | Customer                   | Table / TA | Туре         | Total 🖌 | Shift #        | User             | Total                            | Invoice Date       |
|              |                        |                            |            |              |         |                |                  |                                  |                    |
|              |                        |                            |            |              |         |                |                  |                                  |                    |
|              |                        |                            |            |              |         |                |                  |                                  |                    |
|              |                        |                            |            |              |         |                |                  |                                  |                    |
|              |                        |                            |            |              |         |                |                  |                                  |                    |
|              |                        |                            |            |              |         |                |                  |                                  |                    |
|              |                        |                            |            |              |         |                |                  |                                  |                    |
|              |                        |                            |            |              |         |                |                  |                                  |                    |
|              |                        |                            |            |              |         |                |                  |                                  |                    |
|              |                        |                            |            |              |         |                |                  |                                  |                    |
|              |                        |                            |            |              |         |                | C1:0             | 01.10 7                          | 0.00               |
|              |                        | Batch :                    | Shift (    | Single Shift |         | Uper           | n Shift          | Shift Lotal:                     | 0.00               |
|              |                        |                            |            |              |         |                | Superv<br>Open S | visor Superv<br>Shift D Shift Ca | isor<br>shup Close |

20

• Click on the "User" whose shift is to be opened, and click on the arrow pointing to the right

| Select l                                                                                                    | Jser                                                     |
|----------------------------------------------------------------------------------------------------|----------------------------------------------------------|
| Available Users                                                                                                    | Selected Users                                           |
| Available Osers       Alex (Bar)       James (Front Desk)       Jarred (Restaurant)       Peter (Shop)       Sup (Credit Note) | Admin (Front Desk)<br>Stella (Restaurant)<br>Nick (Shop) |
|                                                                                                    | Accept Cancel                                            |

 The "User" will now display in the right hand block of the window. When all applicable "Users" have been selected, click "Accept"

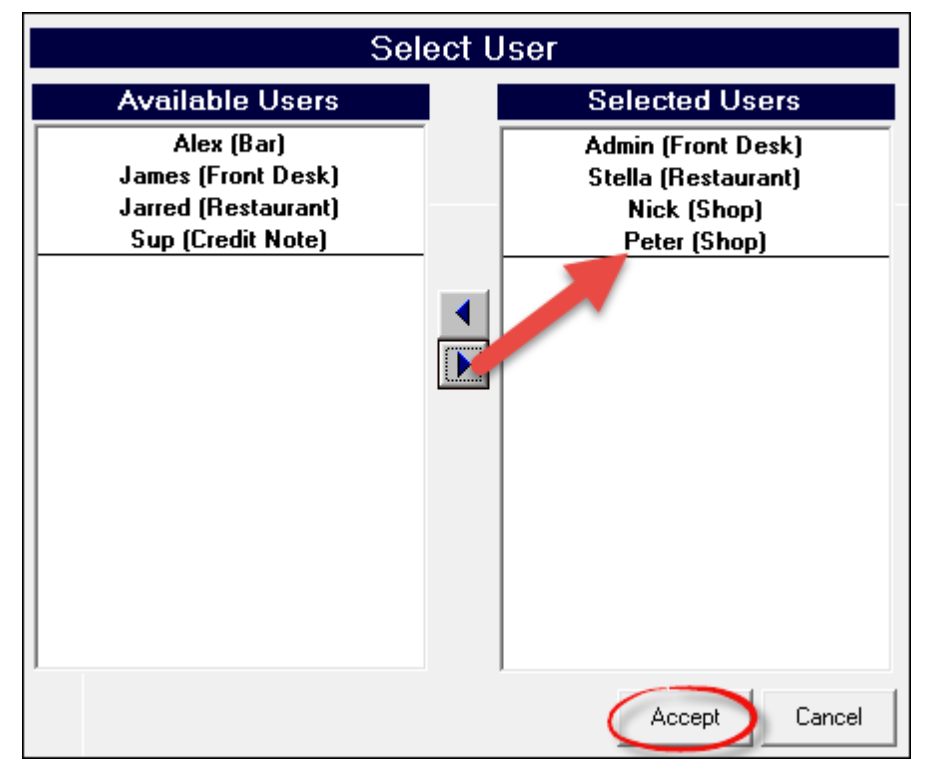

• Click "Close" in order for the Supervisor to log out. The "User" can now log in for his / her shift

22

# 6 Step 6 - Cash Sales

Stock is received in Pastel, and imported to Novtel (This is not part of this tutorial)

We will now log in as Peter - the "**User**" for the "**Shop**" created in Step 2. The system will not allow Peter to Log in if the "**Shift**" was not opened by the Supervisor

| Novtel Hospitality  Enter Password  ###### Cancel Unlock |
|----------------------------------------------------------|
|                                                          |

 Peter's password opens the "POS Screen" ONLY. He does not have access to any other part of the system

| 🧰 Sales                                                    |           |               |                                               |           |                | ×                                     |
|------------------------------------------------------------|-----------|---------------|-----------------------------------------------|-----------|----------------|---------------------------------------|
|                                                            |           | Select Item(s | ]:                                            |           |                |                                       |
|                                                            |           | Code          | Description                                   |           | Rate Inclusive | Barcode 🔺                             |
|                                                            |           | CL0001        | T-Shirt with Logo Size Small                  |           | 120.00         |                                       |
| www.novtel.com                                             |           | CL0002        | T-Shirt with Logo Size Medium                 |           | 120.00         |                                       |
|                                                            |           | CL0003        | T-Shirt with Logo Size Large                  |           | 120.00         | =                                     |
| Peter                                                      |           | CL0004        | T-Shirt with Logo Size XL                     |           | 140.00         | _                                     |
| Store: Default Store                                       |           | CL0005        | T-Shirt with Logo Size XXL                    |           | 160.00         |                                       |
|                                                            |           | CL0007        | Hat - Peak with Logo                          |           | 80.00          |                                       |
| Selected Item(s):                                          |           | CL0008        | Hat - Cap with Logo                           |           | 85.00          |                                       |
| Oty Code Description Price L                               |           | CLUUU9        | Hat with Logo - Kids                          |           | 50.00          |                                       |
| gy code Description Frice1                                 |           | JUI001        | Urange Juice 500ml                            |           | 12.00          |                                       |
|                                                            |           | JU1002        | Guava Juice SUUMI                             |           | 12.00          |                                       |
|                                                            |           | JU1003        | Apple Juice Soumi<br>Mixed Facily Juice E00ad |           | 12.00          |                                       |
|                                                            |           | SDC004        | Coke 250ml                                    |           | 12.00          | 1010101                               |
|                                                            |           | SDC007        | Sprite 350ml                                  |           | 12.00          | 1212121                               |
|                                                            |           | SDC002        | Fanta Grane 350ml                             |           | 12.00          |                                       |
|                                                            |           | SDC004        | Fanta Orange 350ml                            |           | 12.00          |                                       |
|                                                            |           | 4             |                                               |           | 10.00          | •                                     |
|                                                            |           |               |                                               |           |                | , , , , , , , , , , , , , , , , , , , |
|                                                            |           | Search by :   | Code 💌                                        | Search    | n for :        |                                       |
|                                                            |           |               |                                               |           |                |                                       |
|                                                            |           | Payment Type  | •:                                            | Paymer    | nt Received :  | 0.00                                  |
|                                                            |           | Cash          | <b>_</b>                                      |           | Change :       | 0.00                                  |
|                                                            |           |               | Service Charge :                              | 0.00 Over | all Discount : | 0 +                                   |
|                                                            |           |               |                                               |           | PAYMENT        | DUE                                   |
|                                                            |           |               | Apply Service Charg                           | je 🔽      | 0.00           | )                                     |
| <f2> - Accept <f3> - New Cash Up <f4> - Rep</f4></f3></f2> | print Rec | eipt Pay      | out <f5> - Quotations Shift #</f5>            | #: SFT00  | 004            | Close                                 |

- 🧭 Sales × Select Item(s) OVT Rate Inclusive Barcode Code Description ٠ CL0002 T-Shirt with Logo Size Medium 120.00 w.novtel.com CL0003 T-Shirt with Logo Size Large 120.00 Peter CL0004 T-Shirt with Logo Size XL 140.00CL0005 T-Shirt with Logo Size XXL Hat - Peak with Logo 160.00 Store: Default Store CL0007 80.00 CL0008 Hat - Cap with Logo 85.00 Selected Item(s): Hat with Logo - Kids Orange Juice 500ml CL0009 50.00 Qty Code Description Price I.. 12.00 JUIOO1 12.00 JUI002 Guava Juice 500ml JUI003 Apple Juice 500ml 12.00 JUI004 Mixed Fruit Juice 500ml 12.00 12.00 12.00 1212121 SDC001 Coke 350ml Sprite 350ml SDC002 SDC003 Fanta Grape 350ml 12.00 • SDC004 Fanta Orange 350ml 12.00 • .... Þ Search by : Code -Search for : Payment Type Payment Received : 0.00 Cash • 0.00 Change : 0 ÷ Overall Discount : Service Charge : 0.00 0.00 Apply Service Charge  $\mathbf{\nabla}$ <F2> - Accept <F3> - New Cash Up <F4> - Reprint Receipt Payout <F5> - Quotations Shift #: SFT00004 Close
- We will now show you how to handle a sale where payment is received immediately. Click on the item being sold, and then select the arrow pointing to the left (Or scan the bar-code if you are using this option)

• Enter the "Quantity" sold, and the percentage of "Discount" - if any. Remember that discount will only be allowed if it has been set up in the "Company Setup" as explained in Step 1

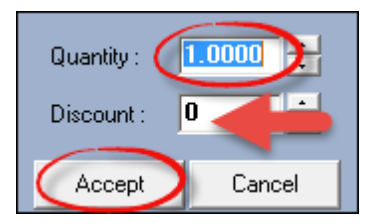

As soon as you click "Accept", the charge will display under "Selected Items". Now select other items, and follow the same steps until all has been selected

| 🏶 Sales                                                       |               |                             |               |                  | ×         |
|---------------------------------------------------------------|---------------|-----------------------------|---------------|------------------|-----------|
|                                                               | Select Item(: | s) :                        |               |                  |           |
| <b>NOVIE</b>                                                  | Code          | Description                 |               | Rate Inclusive   | Barcode 🔺 |
|                                                               | SNA003        | Lays Salt and Vinegar 30g   |               | 5.00             |           |
| www.novtel.com                                                | SNA004        | Lays Cheese Chips 30g       |               | 5.00             |           |
| W W WHICH COINCOIN                                            | SNA005        | Fritos BBQ Chips            |               | 4.00             |           |
| Peter                                                         | SNA006        | Fritos Tomato Chips         |               | 44.00            |           |
| Store: Default Store                                          | SNA007        | Tex Chocolate Bar           |               | 9.00             |           |
| Store. Deradic Store                                          | SNA008        | Bar One Chocolate Bar       |               | 9.00             |           |
| Selected Item(s) :                                            | SNA009        | Kit Kat Chocolate Bar       |               | 8.00             | 1111222   |
|                                                               | SNA010        | TV Bar Chocolate Bar        |               | 8.00             |           |
| Uty Code Description Price I                                  | SNA011        | Nosh Chocolate Bar          |               | 8.00             |           |
| X 1 CL0001 T-Shirt wit 120.00                                 | SNA012        | New Look Chocolate Bar      |               | 8.00             |           |
| X1 CLO008 Hat - Cap 85.00                                     | SNA013        | Salted Peanuts 250g         |               | 20.00            | E         |
| X1 SDC001 Coke 350ml 12.00                                    | SNA014        | Peanuts and Raisins 250g    |               | 20.00            |           |
| X 1 SNA001 Lays Plain 5.00                                    | SNA015        | Mixed Nuts                  |               | 20.00            |           |
| X1 SNA008 Bar One C 9.00                                      | SUN001        | Sunscreen Cream 50ml        |               | 40.00            |           |
| X1 SNA015 Mixed Nuts 20.00                                    | SUN002        | Sunscreen Cream 100ml       |               | 80.00            |           |
| X1 SUNUU3 Sunscree 120.00                                     | SUN003        | Sunscreen Cream 200ml       |               | 120.00           | -         |
|                                                               |               | III                         |               |                  | F.        |
|                                                               | Carata hurr   | Code -                      | C             |                  |           |
|                                                               | Search by:    |                             | Searc         | m for :          | _         |
|                                                               | Paument Tur   | o.                          | _             |                  |           |
|                                                               | Cash          |                             | Payme         | ent Received :   | 0.00      |
|                                                               | Cash          |                             |               | Change :         | 0.00      |
|                                                               |               |                             |               | - 1              |           |
|                                                               |               | Service Charge :            | 0.00 Ove      | erall Discount : |           |
|                                                               |               |                             |               | PAYMENT          | DUE       |
|                                                               |               |                             |               | 371 (            | <u>10</u> |
|                                                               |               | Apply Serv                  | ice Charge 🔲  | 571.0            |           |
|                                                               |               |                             |               |                  |           |
| <p2> - Accept <p3> - New Cash Up <p4> - Reprin</p4></p3></p2> | t Receipt Pag | vout <f5> - Quotations</f5> | Shift #: SFT0 | 0004             | Close     |
| ··                                                            |               |                             |               |                  |           |

| Sales                                                                             |                  |                            |                |                 | <b>—</b> × |
|-----------------------------------------------------------------------------------|------------------|----------------------------|----------------|-----------------|------------|
|                                                                                   | Select Item(s    | ):                         |                |                 |            |
|                                                                                   | Code             | Description                |                | Rate Inclusive  | Barcode 🔺  |
|                                                                                   | SNA003           | Lays Salt and Vinegar 30g  |                | 5.00            |            |
| www.novtel.com                                                                    | SNA004           | Lays Cheese Chips 30g      |                | 5.00            |            |
|                                                                                   | SNA005           | Fritos BBQ Chips           |                | 4.00            |            |
| Peter                                                                             | SNA006           | Fritos Tomato Chips        |                | 44.00           |            |
| Store: Default Store                                                              | SNAUU7           | Tex Chocolate Bar          |                | 9.00            |            |
|                                                                                   | SNAU08           | Bar Une Chocolate Bar      |                | 9.00            | 1111000    |
| Selected Item(s):                                                                 | SNA009           | Kit Kat Chocolate Bar      |                | 8.00            | 1111222    |
| Oty Code Description Price I                                                      | SNAUTU<br>SNA011 | TV Bar Unocolate Bar       |                | 8.00            |            |
| X1 CLOOOL T Shirt with 120.00                                                     | SNAUTT<br>CNA012 | Nosh Unocolate Bar         |                | 8.00            |            |
| X1 CL0001 1-5hilt Wit 120.00                                                      | SNA012           | Salted Peanute 250a        |                | 0.00            |            |
| X1 SDC001 Coke 350ml 12:00                                                        | SNA013           | Despute and Paising 250g   |                | 20.00           | =          |
| X1 SNA001 Laus Plain 5.00                                                         | SNA015           | Mixed Nuts                 |                | 20.00           |            |
| X1 SNA008 Bar One C., 9.00                                                        | SUN001           | Sunscreen Cream 50ml       |                | 40.00           |            |
| X1 SNA015 Mixed Nuts 20.00                                                        | SUN002           | Sunscreen Cream 100ml      |                | 80.00           |            |
| X1 SUN003 Sunscree 120.00                                                         | SUN003           | Sunscreen Cream 200ml      |                | 120.00          |            |
|                                                                                   | 4                |                            |                |                 | •          |
|                                                                                   |                  |                            |                |                 |            |
|                                                                                   | Search by :      | Code 💌                     | Search         | h for :         |            |
|                                                                                   |                  |                            |                |                 |            |
|                                                                                   | Payment Typ      | e:                         | Payme          | nt Received :   | 0.00       |
|                                                                                   | Cash             | -                          |                |                 |            |
|                                                                                   | ,                |                            |                | Change :        | 0.00       |
|                                                                                   |                  | Service Charge :           | 0.00 Over      | rall Discount : | 0 +        |
|                                                                                   |                  |                            | · · · · · ·    | PAYMENT         | DUE        |
|                                                                                   |                  |                            |                | 074.0           |            |
|                                                                                   |                  |                            |                | 371.0           | 00         |
|                                                                                   |                  | Apply Serv                 | ice Charge     |                 |            |
|                                                                                   |                  |                            |                |                 |            |
| <pre><f2> - Accept <f3> - New Cash Up <f4> - Reprint Records</f4></f3></f2></pre> | eipt Pay         | out <f5> - Quotations</f5> | Shift #: SFT00 | 0004            | Close      |

• Now the "Customer" changes his mind, and decides not to buy the "Mixed Nuts" anymore. To remove the item is very easy - simply click on the item and click on the arrow pointing to the right

#### 26 Hospitality Retail Point of Sale - 7 Steps to Mastering the Basics

- 1. The "Mixed Nuts" have been removed, and the "Payment Due" Amount is now R351.00.
- 2. For demonstration purposes, we have selected the "Payment Type" as "Cash"
- 3. The "Customer" handed Peter R400.00 the amount is entered next to "Payment Received", and the "Change" is calculated by the system
- 4. We do not want to "Apply the Service Charge", so the option is not selected, and there is no "Overall Discount"
- 5. Click on "Accept" to complete the transaction

| 🥐 Sales                                                     |                  |                            |                |                  | ×         |
|-------------------------------------------------------------|------------------|----------------------------|----------------|------------------|-----------|
|                                                             | Select Item(s    | ):                         |                |                  |           |
| NOVIE                                                       | Code             | Description                |                | Rate Inclusive   | Barcode 🔺 |
|                                                             | SNA003           | Lays Salt and Vinegar 30g  |                | 5.00             |           |
| www.novtel.com                                              | SNA004           | Lays Cheese Chips 30g      |                | 5.00             |           |
|                                                             | SNA005           | Fritos BBQ Chips           |                | 4.00             |           |
| Peter                                                       | SNA006           | Fritos Tomato Chips        |                | 44.00            |           |
| Store: Default Store                                        | SNA007           | Tex Chocolate Bar          |                | 9.00             |           |
|                                                             | SNA008           | Bar One Chocolate Bar      |                | 9.00             |           |
| Selected Item(s):                                           | SNA009           | Kit Kat Chocolate Bar      |                | 8.00             | 1111222   |
| Otu Codo Description Price I                                | SNA010           | TV Bar Chocolate Bar       |                | 8.00             |           |
|                                                             | SNA011           | Nosh Chocolate Bar         |                | 8.00             |           |
| X 1 CLOUUT 1-Shift Wit 120.00                               | SNAU12           | New Look Chocolate Bar     |                | 8.00             |           |
| X1 CD000 Hat-Cap 00.00                                      | SNAU13           | Salled Peanuts 200g        |                | 20.00            | E         |
| X 1 SNA001 Laus Plain 5.00                                  | SNA014<br>CNA015 | Mined Note                 |                | 20.00            |           |
| X1 SNA008 Bar One C 9.00                                    | SUN001           | Superceap Cream 50ml       |                | 40.00            |           |
| X1 SUN03 Sunscree 120.00                                    | SUN007           | Sunscreen Cream 100ml      |                | 90.00            |           |
|                                                             | SUN003           | Sunscreen Cream 200ml      |                | 120.00           | -         |
|                                                             | 1                |                            |                | 120.00           |           |
|                                                             |                  |                            |                |                  | P         |
|                                                             | Search by :      | Code 💌                     | Searc          | h for :          |           |
|                                                             |                  | J                          |                |                  |           |
|                                                             | Payment Type     | e:                         | Paume          | ent Bacaivad :   | AND 00    |
|                                                             | Cash (2)         | -                          | 1 dyine        |                  | 400.00    |
|                                                             | Cash             |                            |                | Change :         | 49.00     |
|                                                             | Credit Card      | Service Charge :           | 0.00 Ove       | erall Discount : | 0 🕂       |
|                                                             | Bank Transfe     | -                          |                |                  | DUE       |
|                                                             | Account          |                            |                | PAIMENT          | DUE       |
|                                                             | In-House         |                            |                | 251 0            | 0         |
|                                                             | In-House Gro     | Apply Serv                 | vice Charge    | 301.0            | 0         |
|                                                             | Quotation        |                            |                |                  |           |
|                                                             |                  |                            |                |                  |           |
| F2> - Accept <f3> - New Cash Up <f4> - Reprint Re</f4></f3> | ceipt Pay        | out <f5> - Quotations</f5> | Shift #: SFT00 | 0004             | Close     |
|                                                             |                  | 1                          |                |                  |           |

• The slip will print, and a window containing the amount for the "Customer's" change will pop up. Click "OK"

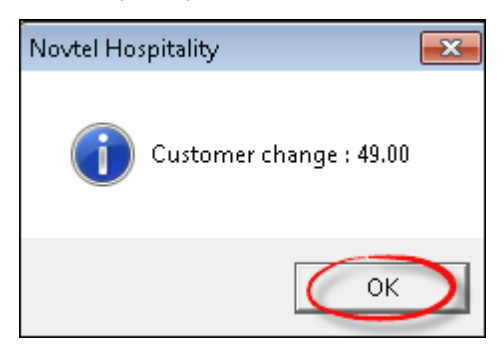

• Click on "New" in order to start a new transaction

| 🥐 Sal       | es           |              |           |                   | ٦      |                |                         |                                                                                                    |           |                |         | x   |
|-------------|--------------|--------------|-----------|-------------------|--------|----------------|-------------------------|----------------------------------------------------------------------------------------------------|-----------|----------------|---------|-----|
|             |              | NO           | VTF       | *                 |        | Select Item(s) | l:                      |                                                                                                    |           | B + I + I      | D I     | _   |
|             |              |              | · · · ·   |                   |        | Lode           | Description             | -                                                                                                    |           | Rate Inclusive | Barcode | ^   |
|             |              | n 🥐 👘 👘      | . 1       | -                 |        | SNA003         | Lays Salt and Vinegar 3 | :0g                                                                                                    |           | 5.00           |         |     |
|             | WW           | vw.nov       | tel.coi   | n                 |        | SNA004         | Lays Cheese Chips 30g   |                                                                                                    |           | 5.00           |         |     |
|             |              |              |           |                   |        | SNA005         | Fritos BBQ Chips        |                                                                                                    |           | 4.00           |         |     |
|             |              | Pete         | er        |                   |        | SNA006         | Fritos Tomato Chips     |                                                                                                    |           | 44.00          |         |     |
|             |              | Store: Defai | ult Store |                   |        | SNA007         | Tex Chocolate Bar       |                                                                                                    |           | 9.00           |         |     |
|             |              |              |           | -                 |        | SNA008         | Bar One Chocolate Bar   |                                                                                                    |           | 9.00           |         |     |
| Select      | ed Item(s) : |              |           |                   |        | SNA009         | Kit Kat Chocolate Bar   |                                                                                                    |           | 8.00           | 1111222 |     |
|             | Code         | Description  | Direct    |                   |        | SNA010         | TV Bar Chocolate Bar    |                                                                                                    |           | 8.00           |         |     |
| <u>u</u> (y | Loge         | Description  | Price I   |                   |        | SNA011         | Nosh Chocolate Bar      |                                                                                                    |           | 8.00           |         |     |
| <u>×1</u>   | CLUUU1       | T-Shirt wit  | 120.00    |                   |        | SNA012         | New Look Chocolate B    | ar                                                                                                    |           | 8.00           |         |     |
| <u>X1</u>   | CL0008       | Hat - Cap    | 85.00     |                   |        | SNA013         | Salted Peanuts 250g     |                                                                                                    |           | 20.00          |         | =   |
| <u>X1</u>   | SDC001       | Coke 350ml   | 12.00     |                   |        | SNA014         | Peanuts and Raisins 25  | i0g                                                                                                    |           | 20.00          |         |     |
| X1          | SNA001       | Lays Plain   | 5.00      |                   |        | SNA015         | Mixed Nuts              |                                                                                                    |           | 20.00          |         |     |
| X1          | SNA008       | Bar One C    | 9.00      |                   |        | SUN001         | Sunscreen Cream 50ml    |                                                                                                    |           | 40.00          |         |     |
| X1          | SUN003       | Sunscree     | 120.00    |                   |        | SUN002         | Sunscreen Cream 100m    | ul in the second second second second second second second second second second second second second second se |           | 80.00          |         |     |
|             |              |              |           |                   |        | SUN003         | Sunscreen Cream 200m    | l I                                                                                                    |           | 120.00         |         | -   |
|             |              |              |           |                   |        | •              |                         |                                                                                                    |           |                | •       |     |
|             |              |              |           |                   |        |                |                         |                                                                                                    |           |                |         |     |
|             |              |              |           |                   |        | Search by :    | Code                    | •                                                                                                    | Search    | for :          |         |     |
|             |              |              |           |                   |        | Payment Type   | :                       |                                                                                                    | Payment   | Received :     | 400.    | .00 |
|             |              |              |           |                   |        | Cash           | -                       |                                                                                                    |           |                |         |     |
|             |              |              |           |                   |        | ,              |                         |                                                                                                    |           | Change :       | 49.     | .00 |
|             |              |              |           |                   |        |                | Service Ch              | iarge : 0                                                                                                    | .00 Overa | ll Discount :  | 0       | ÷   |
|             |              |              |           |                   |        |                |                         |                                                                                                    |           | PAYMENT        | DUE     |     |
|             |              |              |           |                   |        |                | Appl                    | ly Service Charge                                                                                              | Г         | 351.0          | )0      |     |
| <f2> -</f2> | Accept       | (F3) - New   | Cash Up   | <f4> - Repri</f4> | nt Rec | eipt Pay       | out <f5> - Quotati</f5> | ons Shift #:                                                                                                   | SFT00     | 004            | Close   |     |

- This is now a new "Sale", and the "Customer" is making a Credit Card payment. Select this option for the "Payment Type"
- Enter the "Credit Card Number", as well as the "Card Type" (Visa / Master Card / American Express / Diners Club / Other)
- The "Payment Received" amount will automatically be inserted by the system for this "Payment Type"
- Again, we do not want to "Apply the Service Charge", so the option is not selected, and there is no "Overall Discount"
- Click on "Accept" to complete the transaction

| Sales                                                                                                    | Coloct Item(                                                                                                    | a.                                                                                                    |                                                                                                  | ×                     |
|----------------------------------------------------------------------------------------------------|----------------------------------------------------------------------------------------------------|----------------------------------------------------------------------------------------------------|--------------------------------------------------------------------------------------------------|-----------------------|
| Peter         Store: Default Store         Selected Item(s):         Qty       Code         Description       Price I         X 3       SDC002       Sprite 350ml                                                                                        | Select Item(<br>Code<br>SDC007<br>SNA001<br>SNA002<br>SNA003<br>SNA003<br>SNA004<br>SNA005<br>SNA005<br>SNA006<br>SNA007<br>SNA008<br>SNA009 | s) :<br>Description<br>Grapetizer350ml<br>Lays Plainly Salted 30g<br>Lays BBQ Chips 30g<br>Lays Salt and Vinegar 30g<br>Lays Cheese Chips 30g<br>Fritos BBQ Chips<br>Fritos Tomato Chips<br>Tex Chocolate Bar<br>Bar One Chocolate Bar<br>Kit Kat Chocolate Bar | Rate Inclusive<br>15.00<br>5.00<br>5.00<br>5.00<br>5.00<br>4.00<br>44.00<br>9.00<br>9.00<br>8.00 | Barcode               |
| X1       SDLOUG       Applettzer       15.00         X4       SNA003       Lays Salt       20.00         X2       SNA010       TV Bar Ch       16.00         X1       SNA012       New Look       8.00         X1       SNA011       Nosh Cho       8.00 | SNA010<br>SNA011<br>SNA012<br>SNA013<br>SNA014<br>SNA015<br>Search by :                                                                      | TV Bar Chocolate Bar<br>Nosh Chocolate Bar<br>New Look Chocolate Bar<br>Salted Peanuts 250g<br>Peanuts and Raisins 250g<br>Mixed Nuts<br>III<br>Code                                                                                                    | 8.00<br>8.00<br>20.00<br>20.00<br>20.00<br>Search for :                                          | •                     |
|                                                                                                    | Payment Typ<br>Credit Card<br>Credit Card N<br>123456789<br>Credit Card T<br>VISA                                                            | e :<br>Iumber :<br>Service Charge : 0.00<br>ype :<br>V                                                                                                    | Payment Received :<br>Change :<br>Overall Discount :<br>PAYMENT                                  | 103.00<br>0.00<br>DUE |
| F2 - Accept <f3 -="" <f4="" cash="" new="" up=""> - Reprint Rec</f3>                                                                                                    | eipt Pa                                                                                                    | Apply Service Charge                                                                                                    | -тоооо4                                                                                          | Close                 |

#### 6.1 Shop Allocations to In-House Guest

When a "**Customer**" is an "**In-House Guest**" in the Hotel or Resort, the system can manage purchases done by him or her in the "**Shop**", by adding it to his reservation as "**In-House Charges**". In order to demonstrate the effect on the "**Customer's**" reservation, we have logged into the main "**Reservations**" Screen, and opened Mr Andrews' "**Reservation Details**" screen.

In the "Quick View" tab, the Deposit has been paid, and the only charge reflected here, is that of the reservation for the room

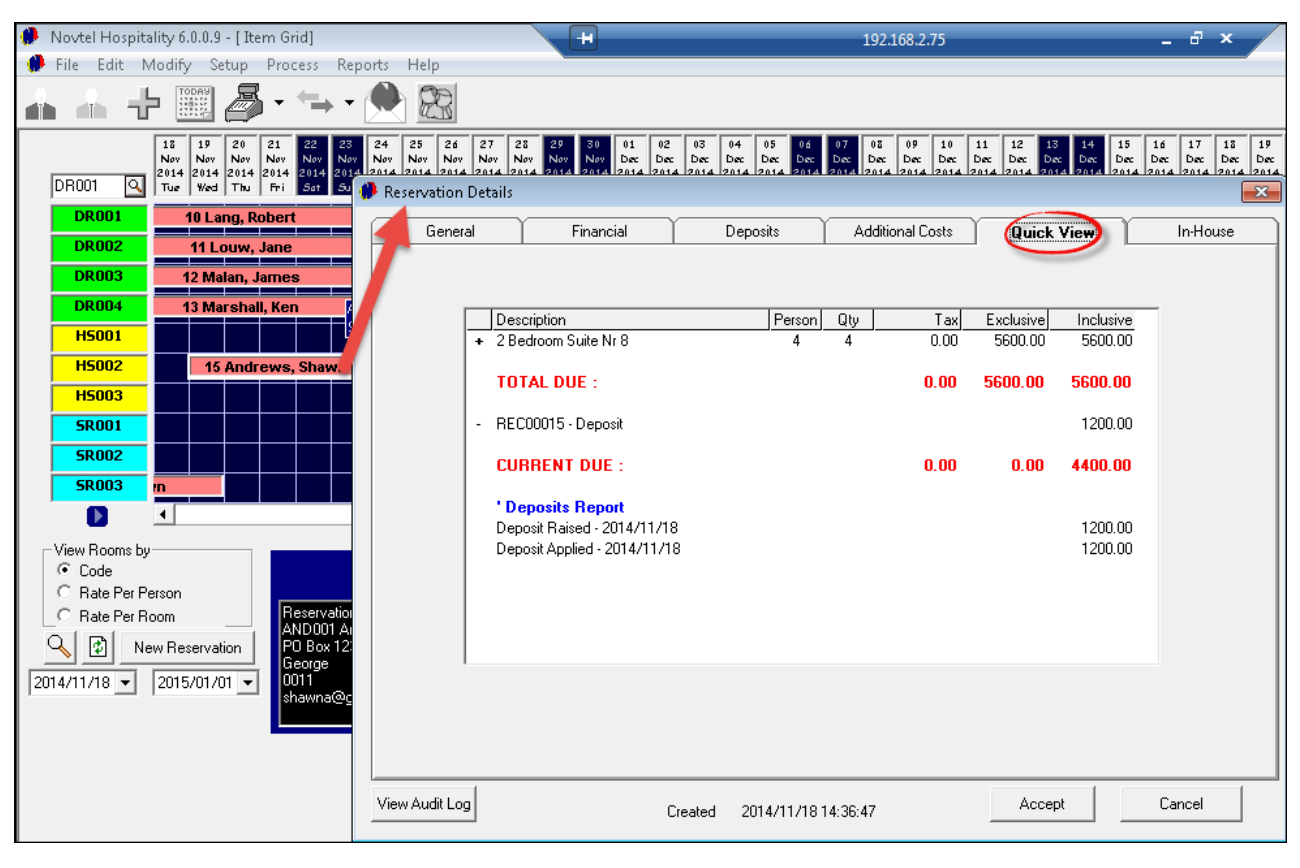

• There are no transactions yet in the "In-House" tab

30

| General       | Financial | Dep            | osits A         | dditional Costs  | Quick View           | In-H           |
|---------------|-----------|----------------|-----------------|------------------|----------------------|----------------|
| House Detail  |           |                |                 |                  |                      |                |
|               | ⊙ In-Ho   | ouse Purchases | c               | ) Invoice/Credit | t Note History       |                |
| Fransaction # | Date      | Document #     | Invoice #       | Shift #          | Department           | Inclusive      |
| X             |           |                |                 |                  |                      |                |
| <b>.</b>      |           |                |                 |                  |                      |                |
|               |           |                |                 |                  |                      |                |
|               |           |                |                 |                  |                      |                |
|               |           |                |                 |                  |                      |                |
|               |           |                |                 |                  |                      |                |
|               |           |                |                 |                  |                      |                |
|               |           |                |                 |                  |                      |                |
|               |           |                |                 |                  |                      |                |
|               |           |                |                 |                  |                      |                |
|               |           |                |                 |                  |                      |                |
| Display       | Refresh   | Click on Colu  | imn Header to s | ort. Double C    | lick on line to disp | lay Transactio |
|               |           | 1              |                 |                  |                      |                |

12.00

15.00

15.00

5.00

5.00

5.00 5.00

4.00

44.00

9.00

9.00

196.00

Search for :

Overall Discount :

0.00

Shift #:

 $\overline{\mathbf{v}}$ 

SFT00004

Ξ

÷

Þ

Close

🥐 Sales × Select Item(s) **IOV**T Code Description Rate Inclusive | Barcode | 🔺 JUI004 Mixed Fruit Juice 500ml 12.00 12.00 1212121 www.novtel.com SDC001 SDC002 Coke 350ml Sprite 350ml 12.00 Peter SDC003 Fanta Grape 350ml 12.00 Fanta Orange 350ml Cream Soda 350ml SDC004 12.00 Store: Default Store

Appletizer 350ml

Grapetizer350ml

Fritos BBQ Chips

Fritos Tomato Chips

Tex Chocolate Bar

111

Ð

Code

Lays Plainly Salted 30g

Lays Salt and Vinegar 30g

Lays Cheese Chips 30g

Bar One Chocolate Bar

•

Service Charge :

<F5> - Quotations

Apply Service Charge

Lays BBQ Chips 30g

SDC005

SDC006

SDC007

SNA001

SNA002

SNA003

SNA004

SNA005

SNA006

SNA007

SNA008

•

Search by :

In-House Cash Credit Card Cheque

Payment Type :

Bank Transfer Account

In-House Group

Payout

Quotation

◀

▶

<F4> - Reprint Receipt

· Being Logged back into the POS System, we want to allocate the "Shop" charges for Mr Andrews to his "Reservation". The "Payment Type" will now be selected as "In-House"

Selected Item(s):

Qty Code

SNA007

SDC006

 $\times 1$ 

Χ4

 $\times 4$  $\times 4$ 

Description Price I.

Tex Choc..

Appletizer ...

<F3> - New

80.00

36.00

60.00

20.00

Cash Up

SUN002 Sunscree.

SNA003 Lays Salt ...

| 🥬 s       | ales           |                 |           |                       | _      |                        |                                       |             |       |                            |          | ×  |
|-----------|----------------|-----------------|-----------|-----------------------|--------|------------------------|---------------------------------------|-------------|-------|----------------------------|----------|----|
|           |                |                 |           | *                     | 19     | Select Item(s          | :                                     |             |       |                            |          |    |
|           |                | BNU             | VIE       |                       |        | Code                   | Description                           |             |       | Rate Inclusive             | Barcode  |    |
|           |                |                 |           | <b>~</b>              |        | JUI004                 | Mixed Fruit Juice 500ml               |             |       | 12.00                      |          |    |
|           | WW             | vw.nov          | /tel.com  | m                     |        | SDC001                 | Coke 350ml                            |             |       | 12.00                      | 1212121  |    |
|           |                |                 |           |                       |        | SDC002                 | Sprite 350ml                          |             |       | 12.00                      |          |    |
|           |                | Pet             | er        |                       |        | SDC003                 | Fanta Grape 350ml                     |             |       | 12.00                      |          |    |
|           |                | Store: Defa     | ult Store |                       |        | SDC004                 | Fanta Orange 350ml                    |             |       | 12.00                      |          |    |
|           |                |                 |           |                       |        | SDC005                 | Cream Soda 350ml                      |             |       | 12.00                      |          |    |
| Sele      | cted Item(s) : |                 |           |                       |        | SDC006                 | Appletizer 350ml                      |             |       | 15.00                      |          | =  |
|           | u Codo         | Description     | Price I   |                       |        | SDC007                 | Grapetizer350ml                       |             |       | 15.00                      |          | -  |
|           |                | Description     |           |                       |        | SNA001                 | Lays Plainly Salted 30g               |             |       | 5.00                       |          |    |
| - A       | SUNUU2         | Sunscree        | 80.00     |                       |        | SNAUU2                 | Lays BBQ Chips 30g                    |             |       | 5.00                       |          |    |
|           | + SNAUU7       | Tex Choc        | 36.00     |                       |        | SNA003                 | Lays Salt and Vinegar 30g             |             |       | 5.00                       |          |    |
| 183       | + SDC006       | Appiedzer       | 20.00     |                       |        | SNA004                 | Lays Cheese Chips 30g                 |             |       | 5.00                       |          |    |
| <u>^</u>  | + 3NA003       | Lays Sait       | 20.00     |                       |        | SNA000                 | Fritos BBQ Unips                      |             |       | 4.00                       |          |    |
|           |                |                 |           |                       | - 11   | SNA006                 | Tey Chocolate Par                     |             |       | 9.00                       |          |    |
|           |                |                 |           | ◀                     |        | SNA007                 | Bar One Chocolate Bar                 |             |       | 9.00                       |          | -  |
|           |                |                 |           |                       | -111   | 4                      |                                       |             |       | 0.00                       |          | ÷. |
|           |                |                 |           |                       | _      | •                      | m                                     |             |       |                            |          |    |
|           |                |                 |           |                       | 9      | earch by :             | Code                                  |             | Searc | h for :                    |          |    |
|           |                |                 |           |                       | P      | ayment Type<br>n-House | •:                                    |             |       |                            |          |    |
|           |                |                 |           |                       | R<br>C | eservation N           | umber :<br>Service Charge :<br>ails : | 0.0         | D Ove | rall Discount :<br>PAYMENT | 0<br>DUE |    |
|           |                |                 |           |                       | ľ      |                        | Apply Ser                             | vice Charge |       | 196.0                      | )0       |    |
| <f2></f2> | Accept         | <f3> · New</f3> | Cash Up   | <f4> - Reprint R</f4> | leceip | ot Pay                 | out <f5> - Quotations</f5>            | Shift #:    | SFT00 | 004                        | Close    |    |

• Click on the magnifying glass beneath the "Reservation Number"

• A window containing a "**Reservation List**" of all "**In-House**" Guests, will open. Select the applicable Guest - In this case it is Mr Andrews

| 1 | Select Reservation |                    |                          |                                        |        |  |  |  |  |  |
|---|--------------------|--------------------|--------------------------|----------------------------------------|--------|--|--|--|--|--|
|   | Rese Num<br>1      | Room Code<br>SR003 | Customer Code<br>AND 001 | Customer Description<br>Andrews, Shawn | Accept |  |  |  |  |  |
|   |                    |                    |                          |                                        | Cancel |  |  |  |  |  |

- Mr Andrews' reservation number and "Customer Details" are inserted. No "Discount" has been allocated, and no "Service Charge" is raised
- Click "Accept" in order for the slip to be printed which Mr Andrews absolutely MUST sign. The signed slips are to be paid when the guest checks out of the Hotel or Resort, and will be kept on record with all other charges accumulated during his Reservation Period

| 🥬 Sa        | les           |              |           |                         |                                           |                            |                |                 | ×          |
|-------------|---------------|--------------|-----------|-------------------------|-------------------------------------------|----------------------------|----------------|-----------------|------------|
|             | -             | ****         |           |                         | Select Item(s                             | ):                         |                |                 |            |
|             |               | DNU          | VIE       |                         | Code                                      | Description                |                | Rate Inclusive  | Barcode 🔺  |
|             |               |              |           | 4                       | JUI004                                    | Mixed Fruit Juice 500ml    |                | 12.00           |            |
|             | WW            | vw nov       | tel cor   | n                       | SDC001                                    | Coke 350ml                 |                | 12.00           | 1212121    |
|             |               |              |           |                         | SDC002                                    | Sprite 350ml               |                | 12.00           |            |
|             |               | Pete         | er        |                         | SDC003                                    | Fanta Grape 350ml          |                | 12.00           |            |
|             |               | Store: Defai | ult Store |                         | SDC004                                    | Fanta Orange 350ml         |                | 12.00           |            |
|             |               | Store. Derat |           |                         | SDC005                                    | Cream Soda 350ml           |                | 12.00           |            |
| Selec       | ted Item(s) : |              |           |                         | SDC006                                    | Appletizer 350ml           |                | 15.00           | =          |
|             | aeu nem(s).   | D 1.C        |           |                         | SDC007                                    | Grapetizer350ml            |                | 15.00           | =          |
| <u>u</u> ty | Lode          | Description  | Price I   |                         | SNA001                                    | Lays Plainly Salted 30g    |                | 5.00            |            |
| X1          | SUN002        | Sunscree     | 80.00     |                         | SNA002                                    | Lays BBQ Chips 30g         |                | 5.00            |            |
| × 4         | SNA007        | Tex Choc     | 36.00     |                         | SNA003                                    | Lays Salt and Vinegar 30g  |                | 5.00            |            |
| ×4          | SDC006        | Appletizer   | 60.00     |                         | SNA004                                    | Lays Cheese Chips 30g      |                | 5.00            |            |
| ×4          | SNA003        | Lays Salt    | 20.00     |                         | SNA005                                    | Fritos BBQ Chips           |                | 4.00            |            |
|             |               |              |           |                         | SNA006                                    | Fritos Tomato Chips        |                | 44.00           | _          |
|             |               |              |           | I I                     | SNA007                                    | Tex Chocolate Bar          |                | 9.00            | _          |
|             |               |              |           |                         | SNA008                                    | Bar Une Chocolate Bar      |                | 9.00            | <b>T</b>   |
|             |               |              |           |                         | I I I I I I I I I I I I I I I I I I I     | III                        |                |                 | 4          |
|             |               |              |           |                         | Search by :                               | Code                       | Searc          | h for :         |            |
|             |               |              |           |                         | Payment Type<br>In-House<br>Reservation N | e :<br>Vumburg             |                |                 |            |
|             |               |              |           |                         | 1 🔐                                       | Service Charge :           | 0.00 Ove       | rall Discount : |            |
|             |               |              |           |                         | Customer Det                              | ails : 🖉 🤇                 |                | PAYMENT         | DHE        |
|             |               |              |           |                         | AND001 - Ar                               | drews, shawn               |                |                 |            |
|             |               |              |           |                         | 1                                         |                            |                | 106 (           | ) <b>n</b> |
|             |               |              |           |                         |                                           | Apply Servic               | ce Charge 🗖    | 100.0           |            |
|             |               |              |           |                         |                                           |                            |                |                 |            |
|             |               |              |           |                         |                                           |                            |                |                 |            |
| (F2>        | Accept        | (F3> - New   | Cash Up   | <f4> - Reprint Rec</f4> | eipt Pay                                  | out <f5> - Quotations</f5> | Shift #: SFT00 | 004             | Close      |

• Purely for demonstration purposes: When we now log into the main "**Reservations**" screen, and open Mr Andrew's "**Reservation Details - In-House**" tab, the charge just done in the Shop by Peter, is reflected here

| servation Details  |            |                |                 |                 | v                   |                 |
|--------------------|------------|----------------|-----------------|-----------------|---------------------|-----------------|
| General            | Financial  | Depo:          | sits A          | dditional Costs | Quick View          | In-House        |
| ⊢ In-House Detail- |            |                |                 |                 |                     |                 |
|                    | In Hou     | se Purchases   | C               | Invoice/Credit  | Note History        |                 |
| Transaction #      | Date       | Document #     | Invoice #       | Shift #         | Department          | Inclusive       |
| 56                 | 2014/11/19 | GIN00006       | CI000015        | SFT00004        | Shop                | 196.00          |
|                    |            |                |                 |                 |                     | -               |
|                    |            |                |                 |                 |                     |                 |
|                    |            |                |                 |                 |                     |                 |
|                    |            |                |                 |                 |                     |                 |
|                    |            |                |                 |                 |                     |                 |
|                    |            |                |                 |                 |                     |                 |
|                    |            |                |                 |                 |                     |                 |
|                    |            |                |                 |                 |                     |                 |
|                    |            |                |                 |                 |                     |                 |
|                    |            |                |                 |                 |                     |                 |
|                    |            |                |                 |                 |                     |                 |
|                    |            |                |                 |                 |                     |                 |
|                    |            |                |                 |                 |                     |                 |
|                    |            |                |                 |                 |                     |                 |
|                    |            |                |                 |                 |                     |                 |
| Display            | Refresh    | Click on Colum | n Header to s   | ort. Double Cli | ck on line to displ | ay Transaction. |
|                    |            |                |                 |                 |                     |                 |
| w Audit Log        |            | Created 201    | 4/11/18 14:36:4 | .7              | Accept              | Cancel          |

• Click on the transaction, and then on "Display"

Novtel Hospitality Diaz Office Park Block 1 Unit 30 Beach Boulevard West Diaz Beach, Mossel Bay Tel: 0861 66 88 35 Fax: 0865 1171 65 Tax: 123456789 GOODS ISSUE NOTE 1 Sunscreen Cream 100ml 9.82 80.00 4 Tex Chocolate Bar 4.42 36.00 4 Appletizer 350ml 7.37 60.00 4 Lays Salt and Vinegar 2.46 20.00 30ģ Description : Customer : AND001 - Andrews, Shawn Room : HS002 - 2 Bedroom Suite Nr 8 Payment Type : In-House: Res #15 Payment Due : 196.00 Tax/VAT Total : 24.07 Payment Received : 0.00 Change : 0.00 Discount(0%) 0.00

The "Goods Issue Note" will indicate what the charges was; The "Customer's" details, as well as the "Payment Due" amount for this transaction

## 6.2 Shop Allocations to Individual in Group

Purely for demonstration purposes, we need to show you the difference which one ticked check-box makes in the reservation of someone belonging to a "**Group**". When the option below is selected in point number 3, it means that ALL extra charges for this "**Customer**" is for his **own account**, and not allocated to the "**Group**" or "**Tour Operator**". The "**Point of Sale**" operator will not have access to this screen, but it is important to show you that the setup done in the "**Main Reservations**" screen, does have a profound effect on the rest of the "**Departments**". If the setup is not done properly, the charges cannot be allocated correctly from the Shop, Restaurant and Bar - which will result in losses.

- 1. Mr Robert Lang is part of the group booking of "Jenny's Tours"
- You will notice that the "Price Included" reflects the cost for his reservation, but the "Current Due" amount is zero. The reason being: "Jenny's Tours" are liable for the accommodation bill for all bookings connected to this "Group" (Please register on Novtel's Forum for more information on this subject: <u>http://</u> www.novtel.com/forum/index.php)
- 3. When the check-box is ticked to "Apply Charges to Reservation", it means that Mr Lang is liable for all extra charges accumulated by him in the Shop, Restaurant and Bar, and it will be allocated to his own "In-House Charges"

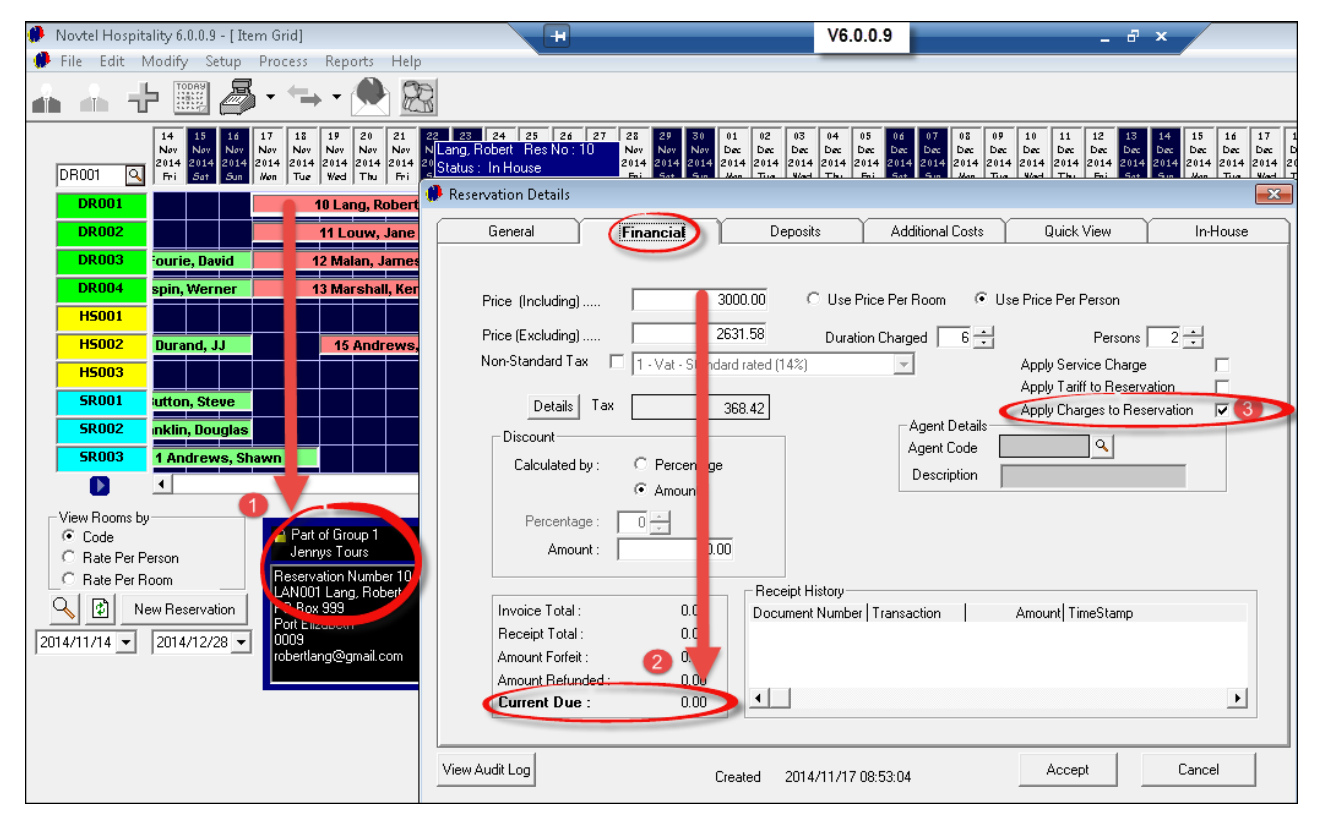

Now: back to the Shop and allocating the charges to Mr Lang's own account:

- When you are sure that all items have been entered in the "Selected Items" window, select "In-House" as the "Payment Type" (Should you have selected the "In-House Group" option here, the "Reservation Number" screen would have been blank, since these charges are NOT for the "Jenny's Tours" account hence the ticked check-box on the previous page)
- Click on the magnifying glass in order to search for Mr Lang's reservation. (All reservations with the "In-House" status will be reflected here)

| 🏶 Sales                                             |               |                                              |                  | ×         |
|-----------------------------------------------------|---------------|----------------------------------------------|------------------|-----------|
|                                                     | Select Item(s | .):                                          |                  |           |
| NOVIEL                                              | Code          | Description                                  | Rate Inclusive   | Barcode 🔺 |
|                                                     | CL0007        | Hat - Peak with Logo                         | 80.00            |           |
| www.novtel.com                                      | CL0008        | Hat - Cap with Logo                          | 85.00            |           |
|                                                     | CL0009        | Hat with Logo - Kids                         | 50.00            |           |
| Peter                                               | JUI001        | Orange Juice 500ml                           | 12.00            |           |
| Store: Default Store                                | JUI002        | Guava Juice 500ml                            | 12.00            | =         |
|                                                     | JU1003        | Apple Juice 500ml                            | 12.00            |           |
| Selected Item(s):                                   | JUI004        | Mixed Fruit Juice 500ml                      | 12.00            |           |
| Ohu Code Description Price L                        | SDC001        | Coke 350ml                                   | 12.00            | 1212121   |
|                                                     | SDC002        | Sprite 350ml                                 | 12.00            |           |
| X 2 LLUUU8 Hat-Lap 170.00                           | SDC003        | Fanta Grape 350ml                            | 12.00            |           |
| X 2 JUIUU3 Appie JUIC 24.00                         | SDC004        | Fanta Urange 350ml                           | 12.00            |           |
| A 2 SINAUUZ LAYS DDQ 10.00                          | SDC005        | Liream Socia 300mi<br>Apolo Visco 250mi      | 12.00            |           |
|                                                     | SDC006        | Appletizer 300ml                             | 15.00            |           |
|                                                     | SDC007        | Grapeuzerssonni<br>Li sua Plaintu Calkad 20a | 10.00            |           |
|                                                     | SNA001        | Lays Flainly Salley Sug                      | 5.00             |           |
|                                                     | SNA002        | Lays bbg Crips bog                           | 5.00             | · · ·     |
|                                                     |               | m                                            |                  | 4         |
|                                                     | Conroh hu i   | Codo                                         | h for :          |           |
|                                                     | Search by .   | code seal                                    | anior.           | _         |
|                                                     |               |                                              |                  |           |
|                                                     | Payment Typ   |                                              |                  |           |
|                                                     | In-House 🚽    |                                              |                  |           |
|                                                     | Reservation I | Number :                                     |                  |           |
|                                                     | Q             | Service Charge : 0.00 Ove                    | erall Discount : | 0 -       |
|                                                     |               |                                              | DAVAENT          |           |
|                                                     | Lustomer De   | ans :                                        | PATMENT          | DUE       |
|                                                     |               |                                              | 204 (            |           |
|                                                     |               | March Carrier Charge                         | _ <u></u>        | JU        |
|                                                     |               | Apply Service Charge                         |                  |           |
|                                                     |               |                                              |                  |           |
| ZE25 - Accept ZE35 - New Cash Up ZE45 - Reprint Rec | eint Par      |                                              | 0004             | Close     |
| Cash op (1477 hepint het                            |               | Structure Structures Structures              | 0004             | CIUSE     |

| Select Reservation |               |               |                      |        |  |  |  |  |  |
|--------------------|---------------|---------------|----------------------|--------|--|--|--|--|--|
| Rese N             | lum Room Code | Customer Code | Customer Description | Accept |  |  |  |  |  |
| 10                 | DR001         | LAN001        | Lang, Robert         |        |  |  |  |  |  |
| 11                 | DR002         | LOU001        | Louw, Jane           |        |  |  |  |  |  |
| 12                 | DR003         | MAL001        | Malan, James         | Cancel |  |  |  |  |  |
| 13                 | DR004         | MAR001        | Marshall, Ken        |        |  |  |  |  |  |
| 15                 | HS002         | AND001        | Andrews, Shawn       |        |  |  |  |  |  |

|                               |         |                       | Payment Type :<br>In-House<br>Reservation Number :<br>10<br>Customer Details :<br>LAN001 - Lang, Robert<br>Ap | Charge : 0.00  | Overall Discount :<br>PAYMENT<br>204. | 0 ÷<br>DUE<br>00 |
|-------------------------------|---------|-----------------------|----------------------------------------------------------------------------------------------------|----------------|---------------------------------------|------------------|
| (F2> - Accept <f3> - New</f3> | Cash Up | <f4> - Reprint R</f4> | ceipt Payout <f5> - Quota</f5>                                                                                | tions Shift #: | SFT00004                              | Close            |

• Get the slip signed by Mr Lang in acknowledgment that he still needs to pay for the goods

• When we have a look at Mr Lang's "Reservation Details - In-House" Tab, the transaction has been recorded as an "In-House Purchase"

| Novtel Hospitality 6.0.0.9 - [Item Grid]                                                                                                    | H                                                                         |                                                                |                                                                   | V6.0.0.9                                                              |                                                  | -                                                                   | . 8 ×                                                                                                    |
|----------------------------------------------------------------------------------------------------|---------------------------------------------------------------------------|----------------------------------------------------------------|-------------------------------------------------------------------|-----------------------------------------------------------------------|--------------------------------------------------|---------------------------------------------------------------------|----------------------------------------------------------------------------------------------------|
| File Edit Modify Setup Process Reports Hel                                                                                                    |                                                                           |                                                                |                                                                   |                                                                       |                                                  |                                                                     |                                                                                                    |
|                                                                                                    | 5                                                                         |                                                                |                                                                   |                                                                       |                                                  |                                                                     |                                                                                                    |
| 19         20         21         22         23         24         25         26           Nev         Nev         Nev         Nev         Lang. Robert Res No. 1           DR001         Q         Yeel         Thu         Fri         Status: In House | 27 28 29 30 01<br>Nov Nov Nov De<br>2014 2014 2014 2014<br>Fri Sot Sun Wa | c 02 03 04<br>Dec Dec Dec<br>4 2014 2014 2014<br>n Tue Wed Thu | 05 06 07 0<br>Dec Dec Dec D<br>2014 2014 2014 20<br>Fri Set Sun M | 8 09 10 11<br>ec Dec Dec Dec<br>114 2014 2014 2014<br>fon Tue Wed Thu | 12 13 2<br>Dec Dec D<br>2014 2014 2<br>Fri Sat S | 14 15 16 17<br>Dec Dec Dec Dec<br>014 2014 2014 2014<br>Kon Tue Wee | 18         19         20         21         22           Dec         Dec         Dec         Dec         Dec         dec           4         2014         2014         2014         2014         2014         2014           1         Thu         Fri         Sot         Son         Won |
| DR001 I0 Lang, Robert                                                                                                    | Reservation Details                                                       |                                                                |                                                                   |                                                                       |                                                  |                                                                     | ×                                                                                                    |
| DR003 2 Malan, James                                                                                                    | General                                                                   | Financial                                                      | Depo                                                              | sits Áddi                                                             | tional Costs                                     | Quick View                                                          | In-House                                                                                                    |
| DR004 3 Marshall, Ken                                                                                                    | - In-House Detail-                                                        | ⊙ In-Ho                                                        | ouse Purchases                                                    | 01                                                                    | nvoice/Credit                                    | Note History                                                        |                                                                                                    |
| H5002 15 Andrews, Sharin                                                                                                    | Transaction #                                                             | Date 2014/11/10                                                | Document #                                                        | Invoice #                                                             | Shift #                                          | Department                                                          |                                                                                                    |
| H5003                                                                                                    | 5/                                                                        | 2014/11/19                                                     | GIN00007                                                          | C1000016                                                              | 5F100004                                         | Shop                                                                | 204.00                                                                                                    |
| 5R001                                                                                                    |                                                                           |                                                                |                                                                   |                                                                       |                                                  |                                                                     |                                                                                                    |
| 5R002                                                                                                    |                                                                           |                                                                |                                                                   |                                                                       |                                                  |                                                                     |                                                                                                    |
|                                                                                                    |                                                                           |                                                                |                                                                   |                                                                       |                                                  |                                                                     |                                                                                                    |
| View Rooms by                                                                                                    |                                                                           |                                                                |                                                                   |                                                                       |                                                  |                                                                     |                                                                                                    |
| Code     Part of Group 1     Jennys Tours                                                                                                    |                                                                           |                                                                |                                                                   |                                                                       |                                                  |                                                                     |                                                                                                    |
| O Rate Per Room                                                                                                    |                                                                           |                                                                |                                                                   |                                                                       |                                                  |                                                                     |                                                                                                    |
| New Reservation                                                                                                    |                                                                           |                                                                |                                                                   |                                                                       |                                                  |                                                                     |                                                                                                    |
| 2014/11/19 	 2015/01/02 	 0009<br>robertlang@gmail.com                                                                                                    |                                                                           |                                                                |                                                                   |                                                                       |                                                  |                                                                     |                                                                                                    |
|                                                                                                    |                                                                           |                                                                |                                                                   |                                                                       |                                                  |                                                                     |                                                                                                    |
|                                                                                                    | Display                                                                   | Refresh                                                        | Click on Colum                                                    | n Header to sort                                                      | . Double Cli                                     | ck on line to dis                                                   | olay Transaction.                                                                                                    |
|                                                                                                    | View Audit Log                                                            |                                                                | Created 201                                                       | 4/11/17 08:53:04                                                      |                                                  | Accept                                                              | Cancel                                                                                                    |

|                                                      | 19 November 201                                               | 4                                                                               |                                                                                                    |  |  |
|------------------------------------------------------|---------------------------------------------------------------|---------------------------------------------------------------------------------|----------------------------------------------------------------------------------------------------|--|--|
| TAX INVOICE                                          | TEL : 0861 66 88 3<br>FAX : 0865 1171 6<br>TAX REG NO. 123456 | 5 NOVTEL<br>5 DIAZ<br>789 BL<br>BEACH BOUL<br>DIAZ BEACH,                       | NOVTEL HOSPITALITY<br>DIAZ OFFICE PARK<br>BLOCK 1 UNIT 30<br>BEACH BOULEVARD WEST<br>DIAZ BEACH, MOSSEL BAY |  |  |
| Lang, Robert<br>PO Box 999<br>Port Elizabeth<br>0009 | (Account holder)<br>(Guest)                                   | <b>BOOKING NUMBER :</b><br>Date In :<br>Date Out :<br>ORDER # :<br>Lang, Robert | 10<br>2014/11/17<br>2014/11/23                                                                              |  |  |
| Room/Itm Description                                 | Days Perso                                                    | on/Q Tax                                                                        | Incl Price                                                                                                  |  |  |
| POS001 POS Charge                                    | 3                                                             | 25.05                                                                           | 204.00                                                                                                    |  |  |
|                                                      |                                                               | Total Tau                                                                       | 25.05                                                                                                    |  |  |
|                                                      |                                                               | Total Tax                                                                       | 20.00                                                                                                    |  |  |
|                                                      |                                                               | Total Excl Tax                                                                  | 178.95                                                                                                    |  |  |

• By right-clicking on Mr Lang's account and selecting "Documents - Invoice", you will see that the invoice is directed at Mr Lang, and not "Jenny's Tours"

As said before, Peter will only have access to the Point of Sale system used in the shop. He will not be able to check that the information was correctly sent to the reservation as we are doing now. It is done purely for demonstration purposes in order for you to see how effective Novtel's Software operates when the setup is done properly

## 6.3 Shop Allocations to the Group

As previously stated, one setting can make ALL the difference in how the allocation of extra charges are handled by the system. Let's use Mr Marshall's reservation as example - also part of the **"Group"**:

 None of the check-boxes are selected to "Apply Charges and Tariff to the Reservation" - which means that "Jenny's Tours" are responsible for all accumulated charges from the Shop, Restaurant and Bar by this individual

| 🏶 Novtel Hospitality 6.0.0.9 - [ Item Grid]                                                                                                    | H V6.0.0.9                                                                                             | _ 8 ×                                                                          |
|----------------------------------------------------------------------------------------------------|----------------------------------------------------------------------------------------------------|--------------------------------------------------------------------------------|
| 🥵 File Edit Modify Setup Process Reports Help                                                                                                    |                                                                                                    |                                                                                |
| ▲ 슈 ᅷ 🕮 🎒 • ≒ • 🔶 🗟                                                                                                    |                                                                                                    |                                                                                |
| 19         20         21         22         23         24         25         24           Nor         Nor                                                                                                    | 27 28 29 30 01 02 08 04 09 06 07 08 09 10 11 12<br>NW NW NW NY Dec Dec Dec Dec Dec Dec Dec Dec Dec Dec | 3 14 15 16 17 18 19 20 21 22 2<br>tore Doc Doc Doc Doc Doc Doc Doc Doc Doc Doc |
| DR001 10 Lang, Robert<br>DR002 11 Louw, Jane Marshall, Ken Res No<br>DR003 2 Malan, Jarnes Status: In House                                                                                                    | General (Financial) Deposits Additional C                                                              | osts Quick View In House                                                       |
| DR004 3 Marshall, Ken HS001                                                                                                    | Price (Including) 3000.00 C Use Price Per Room                                                         | Use Price Per Person                                                           |
| H5002 15 Andrews, Shawr                                                                                                    | Non-Standard Tax  0 - Tax Type 0 (0%)                                                                  | 6 🐨 Persons 🛛 2 🔂<br>Apply Service Charge 🗖                                    |
| SR001                                                                                                    | Details Tax 0.00                                                                                       | Apply Tariff to Reservation                                                    |
| SR002         Image: SR003         Image: SR003 | Discount Agent Co                                                                                      | de Q                                                                           |
|                                                                                                    | Calculated by: C Percentage Descript                                                                   | on T                                                                           |
| View Rooms by  C Code  Part of Group 1                                                                                                    | Percentage : 0                                                                                         | -                                                                              |
| C Rate Per Person                                                                                                    |                                                                                                    |                                                                                |
| C Rate Per Room Reservation Number 13<br>MAR001 Marshall, Ken                                                                                                    | Receipt History                                                                                        |                                                                                |
| New Reservation Rox 2222                                                                                                    | Invoice Total : 0.00 Document Number Transaction                                                       | Amount TimeStamp                                                               |
| 2014/11/19 - 2015/01/02 - 0000                                                                                                    | Receipt Total : 0.00                                                                                   |                                                                                |
| kenmar@telkomsa.net                                                                                                    | Amount Forfeit : 0.00                                                                                  |                                                                                |
|                                                                                                    | Amount Refunded : 0.00                                                                                 |                                                                                |
|                                                                                                    |                                                                                                    |                                                                                |
|                                                                                                    |                                                                                                    |                                                                                |
|                                                                                                    | View Audit Log Created 2014/11/17 08:54:44                                                             | Accept Cancel                                                                  |

- Mr Marshall went to the Shop and selected some snacks and cold drinks, and tells Peter that it is to be charged to **Jenny's Tours'** account. The "**Payment Type**" will now be "**In-House Group**"
- Click on the magnifying glass to search for the "Group Number"

| 🤔 Sali      | 25           |              |              |                       |                            |                                                   |                              | ×         |
|-------------|--------------|--------------|--------------|-----------------------|----------------------------|---------------------------------------------------|------------------------------|-----------|
|             |              | NO           | VTFI         | *                     | Select Item(               | 8):<br>[                                          |                              |           |
| 1           |              |              |              |                       | Lode                       | Description                                       | Hate Inclusive               | Barcode 🔺 |
|             |              | · •          | . 1          | -                     | SNA006                     | Fritos Tomato Chips                               | 44.00                        |           |
|             | WW           | /w.nov       | tel.com      | n                     | SNA007                     | Tex Chocolate Bar                                 | 9.00                         |           |
|             |              |              |              |                       | SNA008                     | Bar One Chocolate Bar                             | 9.00                         |           |
|             |              | Pete         | er           |                       | SNA009                     | Kit Kat Chocolate Bar                             | 8.00                         | 1111222   |
|             |              | Store: Defau | It Store     |                       | SNA010                     | TV Bar Chocolate Bar                              | 8.00                         |           |
|             |              |              |              | _                     | SNA011                     | Nosh Chocolate Bar                                | 8.00                         |           |
| Select      | ed Item(s) : |              |              |                       | SNA012                     | New Look Chocolate Bar                            | 8.00                         |           |
|             |              | <b>D</b> 1.4 | <b>D</b> : 1 |                       | SNA013                     | Salted Peanuts 250g                               | 20.00                        |           |
| <u>Uty</u>  | Lode         | Description  | Price I      |                       | SNA014                     | Peanuts and Raisins 250g                          | 20.00                        |           |
| X2          | SDC001       | Coke 350ml   | 24.00        |                       | SNA015                     | Mixed Nuts                                        | 20.00                        |           |
| X2          | SNA003       | Lays Salt    | 10.00        |                       | SUN001                     | Sunscreen Cream 50ml                              | 40.00                        |           |
| X2          | SNA011       | Nosh Cho     | 16.00        |                       | SUN002                     | Sunscreen Cream 100ml                             | 80.00                        | =         |
|             |              |              |              |                       | SUN003                     | Sunscreen Cream 200ml                             | 120.00                       | -         |
|             |              |              |              |                       | SUN004                     | Sunscreen Spray 50ml                              | 60.00                        |           |
|             |              |              |              |                       | 1 SUN005                   | Sunscreen Spay 100ml                              | 80.00                        |           |
|             |              |              |              |                       | SUN006                     | Sunscreen Spray 200ml                             | 140.00                       | -         |
|             |              |              |              | I   <b>&gt;</b>       | •                          | III                                               |                              | •         |
|             |              |              |              |                       | Search by :<br>Payment Typ | Code  Sear                                        | ch for :                     |           |
|             |              |              |              |                       | Group Numb                 | oup<br>er:<br>Service Charge :0.00 0 \<br>taiks : | rerall Discount :<br>DAYMENT |           |
|             |              |              |              |                       |                            | Apply Service Charge                              | 50.0                         | 0         |
| <f2> -</f2> | Accept 🗸     | (F3> · New   | Cash Up      | <f4> - Reprint R</f4> | eceipt Pa                  | vout <f5> - Quotations Shift #: SFTC</f5>         | 0004                         | Close     |

• "Jenny's Tours" are the only "In-House Group" in the facility at the moment

| 👂 Select Gro | up                          |                                       | <b>—X</b> — |
|--------------|-----------------------------|---------------------------------------|-------------|
| Number<br>1  | Description<br>Jennys Tours | Customer Code Custor<br>JEN001 Jennys | Accept      |
|              |                             |                                       | Cancel      |

| Novtel Hospitality                        | ×             |
|-------------------------------------------|---------------|
| Reservation number required when using Ir | 1-House Group |
|                                           | ОК            |

• Now click on the magnifying glass in order to select the "Customer" within the "Group" who is charging these items to "Jenny's Tours"

| 🥐 s                                                                                                    | Sales              |                 |           |                         |               |                          |                |           |                |         | ×                  |
|----------------------------------------------------------------------------------------------------|--------------------|-----------------|-----------|-------------------------|---------------|--------------------------|----------------|-----------|----------------|---------|--------------------|
|                                                                                                    |                    |                 |           |                         | Select Item(s | ):                       |                |           |                |         |                    |
|                                                                                                    |                    | <b>DNO</b>      | VIE       |                         | Code          | Description              |                |           | Rate Inclusive | Barcode | ~                  |
|                                                                                                    |                    |                 |           | <b>~</b>                | SNA006        | Fritos Tomato Chips      |                |           | 44.00          |         |                    |
|                                                                                                    | W                  | ww.nov          | /tel.com  | n                       | SNA007        | Tex Chocolate Bar        |                |           | 9.00           |         |                    |
|                                                                                                    |                    |                 |           |                         | SNA008        | Bar One Chocolate Bar    |                |           | 9.00           |         |                    |
|                                                                                                    |                    | Pet             | er        |                         | SNA009        | Kit Kat Chocolate Bar    |                |           | 8.00           | 1111222 |                    |
|                                                                                                    |                    | Store: Defa     | ult Store |                         | SNA010        | TV Bar Chocolate Bar     |                |           | 8.00           |         |                    |
|                                                                                                    |                    |                 |           |                         | SNA011        | Nosh Chocolate Bar       |                |           | 8.00           |         |                    |
| Sele                                                                                                    | ected Itemísi      | :               |           |                         | SNAU12        | New Look Chocolate Ba    |                |           | 8.00           |         |                    |
|                                                                                                    | tu Code            | Description     | Price     |                         | SNAU13        | Salted Peanuts 250g      |                |           | 20.00          |         |                    |
|                                                                                                    |                    | 1 Cellia 250-d  | 24.00     |                         | SNAU14        | Peanuts and Raisins 250  | g              |           | 20.00          |         | _                  |
| 0                                                                                                    | 2 SDCOU<br>2 SNA00 | D Love Soumi    | 24.00     |                         | SNAU15        | Mixed Nuts               |                |           | 20.00          |         |                    |
| ÷                                                                                                    | 2 SNAUU<br>2 CMA01 | 1 Nosh Cho      | 16.00     |                         | SUNUUT        | Sunscreen Uream Sumi     |                |           | 40.00          |         |                    |
| $\cap$                                                                                                    | 2 SNAUT            | niosri cho      | 10.00     |                         | SUN002        | Sunscreen Cream Toomi    |                |           | 120.00         |         | =                  |
|                                                                                                    |                    |                 |           |                         | SUN003        | Sunscreen Cream 200m     |                |           | F0.00          |         |                    |
|                                                                                                    |                    |                 |           |                         | SUN004        | Sunscreen Spray Som      |                |           | 00.00          |         |                    |
|                                                                                                    |                    |                 |           |                         | SUN005        | Sunscreen Sprau 200ml    |                |           | 140.00         |         | - 1                |
|                                                                                                    |                    |                 |           |                         | 3014000       | Juriscieen Jpray 200m    | 1              |           | 140.00         |         | Ť.,                |
|                                                                                                    |                    |                 |           |                         |               |                          |                |           |                | •       |                    |
|                                                                                                    |                    |                 |           |                         | Search by :   | Code                     | -              | Search fo | or :           |         |                    |
|                                                                                                    |                    |                 |           |                         |               |                          | -              |           |                |         |                    |
|                                                                                                    |                    |                 |           |                         | Paument Tune  | . ·                      |                |           |                |         |                    |
|                                                                                                    |                    |                 |           |                         | In-House Gro  |                          |                |           |                |         |                    |
|                                                                                                    |                    |                 |           |                         |               |                          |                |           |                |         |                    |
|                                                                                                    |                    |                 |           |                         | Group Numbe   | er :                     |                |           |                |         | •                  |
|                                                                                                    |                    |                 |           |                         | 1 🔍           | Service Cha              | rge: 0.0       | 0 Overall | Discount :     | U       | $\overline{\cdot}$ |
|                                                                                                    |                    |                 |           |                         | Customer Det  | ails :                   |                | P         | AYMENT         | DUE     |                    |
|                                                                                                    |                    |                 |           |                         | JEN001 - Jer  | nys Tours                | _              |           |                | -       | -                  |
|                                                                                                    |                    |                 |           |                         | 1             |                          |                |           | 50.0           | 0       |                    |
|                                                                                                    |                    |                 |           |                         | Reservation N | lumber : Apply           | Service Charge |           | 00.0           | × .     |                    |
|                                                                                                    |                    |                 |           |                         |               | D                        |                |           |                |         |                    |
| <f2:< th=""><th>&gt; - Accept</th><th><f3> · New</f3></th><th>Cash Up</th><th><f4> - Reprint Rec</f4></th><th>eipt Pay</th><th>out <f5> - Quotatio</f5></th><th>ns Shift #:</th><th>SFT000</th><th>04</th><th>Close</th><th></th></f2:<> | > - Accept         | <f3> · New</f3> | Cash Up   | <f4> - Reprint Rec</f4> | eipt Pay      | out <f5> - Quotatio</f5> | ns Shift #:    | SFT000    | 04             | Close   |                    |

| 🥐 Select Reserva | tion      |               |                      | ×      |
|------------------|-----------|---------------|----------------------|--------|
| Reservation      | Room Code | Customer Code | Customer Description | Accept |
| 10               | DR001     | LAN001        | Lang, Robert         |        |
| 11               | DR002     | LOU001        | Louw, Jane           |        |
| 12               | DR003     | MAL001        | Malan, James         | Lancel |
| 13               | DR004     | MAR001        | Marshall, Ken        |        |
|                  |           |               | -                    |        |

|                                                      | Payment Type :<br>In-House Group<br>Group Number :<br>1<br>Customer Details :<br>JEN001 - Jennys Tours<br>Reservation Number :<br>Apply Service Charge<br>13<br>MAR001 - Marshall, Ken |
|------------------------------------------------------|----------------------------------------------------------------------------------------------------|
| (F2> - Accept) (F3> - New Cash Up (F4> - Reprint Rec | eipt Payout <f5>-Quotations Shift #: SFT00004 Close</f5>                                                                                                    |

• When all information is entered correctly, click "Accept". Once again, the "Customer" MUST sign the slip in acknowledgment of receiving the goods, and that it can be kept on record with other charges still to be paid by "Jenny's Tours"

When viewing Mr Marshall's "Reservation Details - In-House" tab, there is no transaction allocated to his account

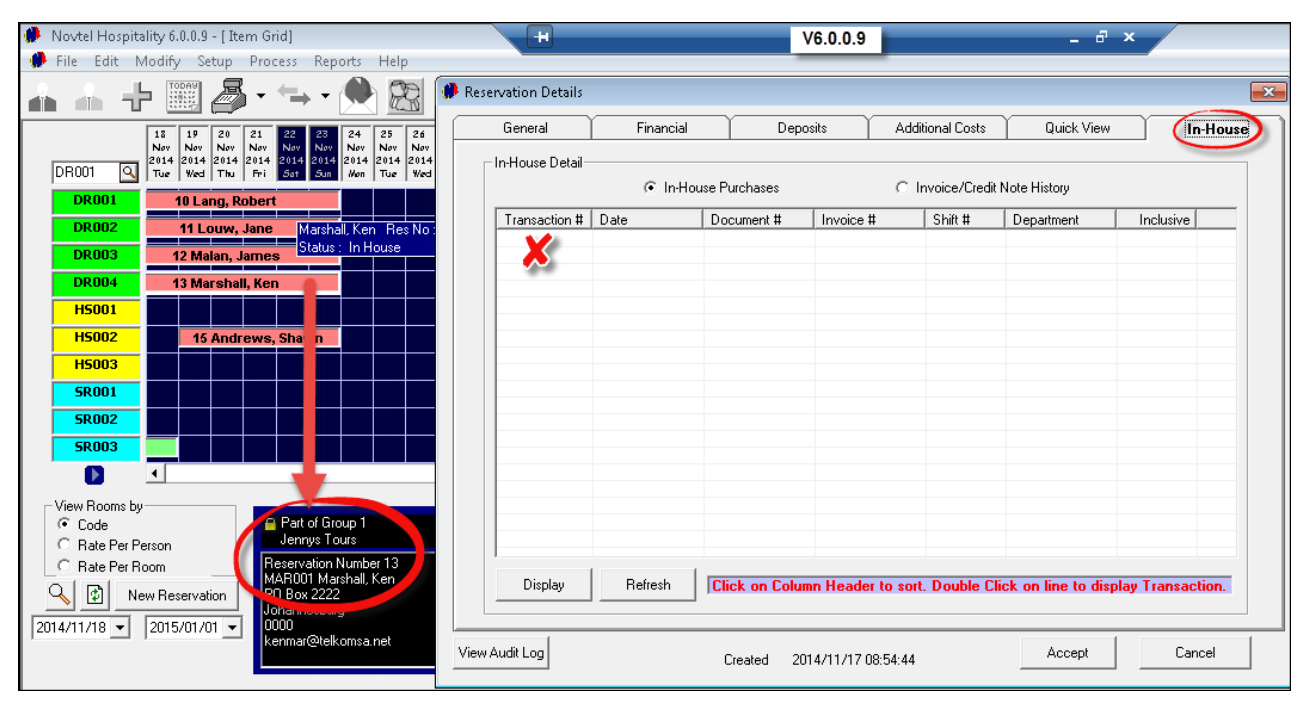

 In order to see the charges allocated to "Jenny's Tours", right-click on any booking on the Grid linked to the "Group", and select "Group - View Group Details"

| 🥬 Novtel Hospitality 6.0.0.9 - [ Item Grid]                                                                                                    | H 19/                                                                                                    |
|----------------------------------------------------------------------------------------------------|----------------------------------------------------------------------------------------------------|
| 🧭 File Edit Modify Setup Process Re                                                                                                    | Reports Help                                                                                                    |
|                                                                                                    | - 🔶 🕅                                                                                                    |
| 18         19         20         21         22         23           Nov         Nov         Lang,         Z014         2014         2014         2014         2014         Z014         Z | 13         24         25         26         27         28         29         30         01         02         03         04         05         06         07         08           g, Robert Res No: 10         Nøv         Nøv         Nøv         Nøv         Døc         Døc |
| DR001 10 Lang, Robert                                                                                                    |                                                                                                    |
| DR002 11 Louw, Jane                                                                                                    | View Details <f5></f5>                                                                                                    |
| DR003 12 Malan James                                                                                                    | Group View Group Details                                                                                                    |
|                                                                                                    | Restaurant and Diet Group Rates Allocation Manager                                                                                                    |
| DR004 13 Marshall, Ken                                                                                                    | Documents  Group Arrivals List                                                                                                    |
| HS001                                                                                                    | Status                                                                                                    |
| HS002 15 Andrews, Shawn                                                                                                    |                                                                                                    |
|                                                                                                    |                                                                                                    |

• In the "In-House" tab, all "Shop" charges are recorded. Click on the "Transaction" we have done for Mr Marshall, and then on "Display"

| Group Nur<br>Group Des | nber : 1<br>cription : Jer | a mys Tours    | -              |                  |                    |                  |
|------------------------|----------------------------|----------------|----------------|------------------|--------------------|------------------|
| General                | Financial                  | Reserva        | tions Add      | itional Costs    | Quick View         | In-Hous          |
| n-House Detail-        |                            | •              | •              |                  |                    |                  |
|                        | ⊙ In-Hou                   | use Purchases  | С              | Invoice/Credit I | Note History       |                  |
| Transaction #          | Date                       | Document #     | Invoice #      | Shift #          | Department         | Inclusive        |
| 58                     | 2014/11/19                 | GIN00008       | CI000017       | SFT00004         | Shop 🧲 💻           | 50.00            |
| 59                     | 2014/11/19                 | GIN00009       | CI000018       | SFT00004         | Shop               | 52.00            |
| 60                     | 2014/11/19                 | GIN00010       | CI000019       | SFT00004         | Shop               | 48.00            |
|                        |                            |                |                |                  |                    |                  |
|                        |                            |                |                |                  |                    |                  |
|                        |                            |                |                |                  |                    |                  |
|                        |                            |                |                |                  |                    |                  |
|                        |                            |                |                |                  |                    |                  |
|                        |                            |                |                |                  |                    |                  |
|                        |                            |                |                |                  |                    |                  |
|                        |                            |                |                |                  |                    |                  |
|                        |                            |                |                |                  |                    |                  |
|                        |                            |                |                |                  |                    |                  |
|                        |                            |                |                |                  |                    |                  |
| Display                | Refresh                    | Click on Colum | n Header to so | rt. Double Cli   | ck on line to disp | lay Transaction. |
|                        |                            |                |                |                  |                    |                  |
|                        |                            |                |                |                  |                    |                  |

| Nov                   | tel Hospit:                         | ality     |        |
|-----------------------|-------------------------------------|-----------|--------|
| C                     | )iaz Office Parl                    | <         |        |
|                       | Block 1 Unit 30                     |           |        |
| Bea                   | ch Boulevard V                      | Vest      |        |
| Diaz                  | Beach, Mossel                       | Вау       |        |
| Te<br>Fa              | l : 0861 66 88 3<br>x : 0865 1171 6 | 35<br>65  |        |
| Т                     | ax:123456789                        | 9         |        |
| GOOI                  | DS ISSUE I                          | NOTE      |        |
| 2 Lays Salt an<br>30g | nd Vinegar                          | 1.23      | 10.00  |
| 2 Nosh Choco          | olate Bar                           | 1.96      | 16.00  |
| 2 Coke 350ml          |                                     | 2.95      | 24.00  |
| Description :         |                                     |           |        |
| Customer :            | MAR001 - I                          | Marshall, | Ken    |
| Room :                | DR004 - Do                          | ouble Roo | m Nr 6 |
| Payment Type :        | Group #11                           | Res # 13  |        |
| I                     | Payment Due :                       |           | 50.00  |
| T                     | ax/VAT Total :                      |           | 6.14   |
| Paym                  | ent Received :                      |           | 0.00   |
|                       | Change :                            |           | 0.00   |
|                       | Discount(0%)                        |           | 0.00   |
| Staff member :        | Peter <                             | -         |        |
| Payment Date :        | 2014/11/19                          | )         |        |
| Print Date :          | 2014/11/19                          | )         |        |

46

# 7 Step 7 - Cash-Up Procedure

• After each shift, a "Cash-Up" is to be done

| Sales                                             | Select Item(s | ):                                 |                         | ×         |
|---------------------------------------------------|---------------|------------------------------------|-------------------------|-----------|
| NOVIEL                                            | Code          | Description                        | Rate Inclusive          | Barcode 🔺 |
|                                                   | CL0001        | T-Shirt with Logo Size Small       | 120.00                  |           |
| www.novtel.com                                    | CL0002        | T-Shirt with Logo Size Medium      | 120.00                  |           |
|                                                   | CL0003        | T-Shirt with Logo Size Large       | 120.00                  | -         |
| Peter                                             | CL0004        | T-Shirt with Logo Size XL          | 140.00                  | =         |
| Store: Default Store                              | CL0005        | T-Shirt with Logo Size XXL         | 160.00                  |           |
| Store. Derault Store                              | CL0007        | Hat - Peak with Logo               | 80.00                   |           |
| Colosted Item(a) :                                | CL0008        | Hat - Cap with Logo                | 85.00                   |           |
|                                                   | CL0009        | Hat with Logo - Kids               | 50.00                   |           |
| Qty Code Description Price I                      | JUI001        | Orange Juice 500ml                 | 12.00                   |           |
|                                                   | JUI002        | Guava Juice 500ml                  | 12.00                   |           |
|                                                   | JUI003        | Apple Juice 500ml                  | 12.00                   |           |
|                                                   | JUI004        | Mixed Fruit Juice 500ml            | 12.00                   |           |
|                                                   | SDC001        | Coke 350ml                         | 12.00                   | 1212121   |
|                                                   | SDC002        | Sprite 350ml                       | 12.00                   |           |
|                                                   | SDC003        | Fanta Grape 350ml                  | 12.00                   |           |
|                                                   | SDC004        | Fanta Orange 350ml                 | 12.00                   | -         |
|                                                   |               | III                                |                         | P.        |
|                                                   | Search by :   | Code                               | Search for :            |           |
|                                                   | Payment Typ   | e:                                 | Payment Received :      | 0.00      |
|                                                   | Cash          |                                    | Change :                | 0.00      |
|                                                   |               | Service Charge :                   | 0.00 Overall Discount : |           |
|                                                   |               |                                    | PAYMENT                 | DUE       |
|                                                   |               | Apply Service Charge               |                         | )         |
|                                                   |               | unt CES Qualification Contra       | SET00004                | Class     |
| KF2> - Accept KF3> - New Cash Up KF4> - Reprint H | eceipt Pay    | out <f5> - Quotations Shift #</f5> | E SF100004              | Liose     |

- Select "All Transactions" see how all Peter's shift transactions are displayed in the window, and the "Shift Total" amounts to R1200.00
- Click on "Money Count"

| 🥬 Shift Cash Up        |                               |                     |          |                      | <b>—</b> ×          |
|------------------------|-------------------------------|---------------------|----------|----------------------|---------------------|
| Shift Transactions : 📹 | Transaction                   | Type : All Transact | ions 🔶 🔽 | hift Number :        | SFT00004            |
| Туре                   | Time Stamp                    | Doc Num             | Amount   | User (Shift Owner) : | Peter               |
| Sales (POS)            | 2014/11/19 08:36:44 AM        | GIN00006            | 196.00   |                      |                     |
| Sales (POS) 🗸          | 2014/11/19 10:53:58 AM        | GIN00007            | 204.00   | Shift Start :        | 2014/11/18 12:01:06 |
| Sales (POS)            | 2014/11/19 01:54:40 PM        | GIN00008            | 50.00    | Shift End :          |                     |
| Sales (POS)            | 2014/11/19 01:59:03 PM        | GIN00009            | 52.00    | Shirend.             |                     |
| Sales (POS)            | 2014/11/19 01:59:46 PM        | GIN00010            | 48.00    | Chill Chabins        | ODEN                |
| Sales (POS)            | 2014/11/18 01:50:38 PM        | REC00013            | 351.00   | onin otatus :        | UPEN                |
| Sales (POS)            | 2014/11/18 02:10:12 PM        | REC00014            | 103.00   | Physical Amount :    | 0.00                |
| Sales (POS)            | 2014/11/18 04:23:57 PM        | GIN00005            | 196.00   | Shortage Amount :    | -454.00             |
|                        |                               |                     |          | SHIF                 | T TOTAL             |
|                        |                               |                     |          | 120                  | 00.00               |
| Cash Up Mon            | ey Count Shift Summary Detail | ed Report Daily Ta  | kings    |                      | Close               |

- 1. Enter the number of notes and coins counted next to each corresponding value. The system will automatically calculate the cash amount
- 2. Calculate all Credit Card Receipts and enter the combined total in the field provided
- 3. Enter the "Float" amount in the field provided it will be deducted from the total cash count
- 4. The totals for "In-House" charges and "Group" charges are inserted automatically
- 5. In order to print a "Operator Cash-Up" click on "Report"

| 🥐 Money Count |                       | 10     |                                | ×       |
|---------------|-----------------------|--------|--------------------------------|---------|
|               |                       |        | Cash :                         | 751.00  |
| 1000.00       | 0 ÷                   | 0.50   | Cheque :                       | 0.00    |
| 500.00        | <b>0</b> <del>-</del> | 0.25 0 | Credit Card : 🛛 🖉              | 103.00  |
| 200.00        | 1                     | 0.20   | Bank Transfer :                | 0.00    |
| 100.00        | <br>                  | 0.10   | Vouchers :                     | 0.00    |
| 50.00         | 1                     | 0.05   | Other :                        | 0.00    |
| 20.00         | 2 ÷                   | 0.02   | Total :                        | 854.00  |
| 10.00         | 4                     | 0.01 0 | - Float : 🛛 🕚                  | 400     |
| 5.00          | 2 -                   |        | Physical :                     | 454.00  |
| 2.00          | 5                     |        |                                |         |
| 1.00          |                       |        | Surplus :                      | 0.00    |
|               |                       |        | Shift Total Cash :             | 454.00  |
| Comments :    |                       |        | Account Total :                | 0.00    |
|               |                       |        | In House Total : Group Total : | 596.00  |
|               |                       |        | Other Total :                  | 0.00    |
|               |                       |        | Shift Total :                  | 1200.00 |
| (5)<br>Report | Screen<br>Capture     |        | Accept                         | Cancel  |

| Operator          | ' Cash Up |
|-------------------|-----------|
| CLOSING TOTAL :   | 1200.00   |
| Cash              | 751.00    |
| - Float           | 400.00    |
|                   | 351.00    |
| Cheques           | 0.00      |
| Credit Cards      | 103.00    |
| Bank Transfer     | 0.00      |
| Other             | 0.00      |
|                   | 454.00    |
| Vouchers          |           |
|                   |           |
|                   |           |
|                   |           |
|                   |           |
|                   |           |
|                   | 0.00      |
|                   | 454.00    |
| Short / Over      | 0.00      |
| BALANCING TOTAL : | 454.00    |
| On Account        | 0.0(      |
| In House          | 596.00    |
| Group             | 150.00    |
| Other             | 0.00      |
| VII.G             | 0.00      |
| SHIFT TOTAL :     | 1200.00   |

- 🥬 Money Count х Cash : 751.00 0.00 Cheque : 1000.00 0 0.50 0 -Credit Card : 103.00 500.00 \* 0.25 0 0 Bank Transfer : 0.00 200.00 ٠ 0.20 0 1 Vouchers : 0.00 100.00 ۰. 0.10 0 4 Other : 0.00 \* 50.00 0.05 0 1 -+ 20.00 0.02 Total : 2 0 854.00 . 0 ÷ 10.00 4 0.01 400.00 - Float : 2 -5.00 Physical : 454.00 2.00 \* 5 -Surplus : 0.00 1.00 1÷ Shift Total Cash : 454.00 Comments : Account Total : 0.00 In House Total : 596.00 Group Total : 150.00 Other Total : 0.00 Shift Total : 1200.00 Screen Report Cancel Accept Capture
- Close the "Report", and click on "Accept"

There are three report types to be viewed:

| 🥬 Shift Cash Up      |                             |                    |        |                      | <b>-</b> ×          |
|----------------------|-----------------------------|--------------------|--------|----------------------|---------------------|
| Shift Transactions : | Transaction                 | Type : All Transac | tions  | Shift Number :       | SFT00004            |
| Туре                 | Time Stamp                  | Doc Num            | Amount | User (Shift Owner) : | Peter               |
| Sales (POS)          | 2014/11/19 08:36:44 AM      | GIN00006           | 196.00 |                      |                     |
| Sales (POS)          | 2014/11/19 10:53:58 AM      | GIN00007           | 204.00 | Shift Start :        | 2014/11/18 12:01:06 |
| Sales (POS)          | 2014/11/19 01:54:40 PM      | GIN00008           | 50.00  | Shift End :          |                     |
| Sales (POS)          | 2014/11/19 01:59:03 PM      | GIN00009           | 52.00  | Shine End .          |                     |
| Sales (POS)          | 2014/11/19 01:59:46 PM      | GIN00010           | 48.00  | Chill Chabin         | ODEN                |
| Sales (POS)          | 2014/11/18 01:50:38 PM      | REC00013           | 351.00 | Shirt Status :       | UPEN                |
| Sales (POS)          | 2014/11/18 02:10:12 PM      | REC00014           | 103.00 | Physical Amount :    | 454.00              |
| Sales (POS)          | 2014/11/18 04:23:57 PM      | GIN00005           | 196.00 | Surplus Amount :     | 0.00                |
|                      |                             |                    |        | SHIF                 | T TOTAL             |
|                      |                             |                    |        | 120                  | 00.00               |
|                      |                             |                    |        |                      |                     |
| Cash Up Mone         | yCount Shift Summary Detail | ed Report Daily Ta | kings  |                      | Close               |

#### Shift Summary Report

| Shift Pre-Import Summary                                                                                                | - Supervisor                                      |
|----------------------------------------------------------------------------------------------------|---------------------------------------------------|
| Cashier : Peter - Shift : SFT<br>Shift Start : 2014/11/18 12:01:06 PM - Shi<br>Time and date report was printed : 2014/ | 00004<br>ft End : 2014/11/19<br>11/19 04:25:32 PM |
| + Account Payments                                                                                                    | 0.0                                               |
| + Reservation Payments                                                                                                  | 0.0                                               |
| + Deposits (Paid)                                                                                                    | 0.0                                               |
| + Unallocated Funds                                                                                                    | 0.0                                               |
| - Refundable Charge Refund                                                                                              | 0.0                                               |
| - Negative Receipts                                                                                                    | 0.0                                               |
| - Reservation Refund Cash                                                                                               | 0.0                                               |
| - Reservation Refund Bank                                                                                               | 0.0                                               |
| + Deposit Forfeit Invoice                                                                                               | 0.0                                               |
| + Reservation Invoice                                                                                                   | 0.0                                               |
| - Reservation Credit Note                                                                                               | 0.0                                               |
| + Group Invoice                                                                                                    | 0.0                                               |
| - Group Credit Note                                                                                                    | 0.0                                               |
| + Cash Invoice                                                                                                    | 454.0                                             |
| - Cash Credit Note                                                                                                    | 0.0                                               |
| - Cash Supplier Payments                                                                                                | 0.0                                               |
| + Account Invoice                                                                                                    | 0.0                                               |
| - Account Credit Note                                                                                                   | 0.0                                               |
| + In-House Invoice                                                                                                    | 596.0                                             |
| - In-House Credit Note                                                                                                  | 0.0                                               |
| + Group In-House Invoice                                                                                                | 150.0                                             |
| - Group In-House Credit Note                                                                                            | 0.0                                               |
| + Refundable Charge Invoice                                                                                             | 0.0                                               |
|                                                                                                    | Total : 1200.0                                    |

#### > Detailed Shift Report

# **Detailed Shift Summary - Supervisor:**

Cashier: Peter - Shift #:SFT00004

Shift Start 2014/11/18 12:01:06 PM - Shift End 2014/11/19

#### Time and date report was printed: 2014/11/19 04:26:55 PM

### Cash Invoices and Credit Notes

| TRANS #     | CODE   | DESCRIPTION                  | QTY   | RATE   |
|-------------|--------|------------------------------|-------|--------|
| 38 (REC0001 | 3)     |                              |       |        |
|             | CLO001 | T-Shirt with Logo Size Small | 1     | 120.00 |
|             | CLO008 | Hat - Cap with Logo          | 1     | 85.00  |
|             | SDC001 | Coke 350ml                   | 1     | 12.00  |
|             | SNA001 | Lays Plainly Salted 30g      | 1     | 5.00   |
|             | SNA008 | Bar One Chocolate Bar        | 1     | 9.00   |
|             | SUN003 | Sunscreen Cream 200ml        | 1     | 120.00 |
|             |        | TRANSACTION TOTAL:           | 6     | 351.00 |
| 39 (REC0001 | 4)     |                              |       |        |
|             | SDC002 | Sprite 350ml                 | 3     | 36.00  |
|             | SDC006 | Appletizer 350ml             | 1     | 15.00  |
|             | SNA003 | Lays Salt and Vinegar 30g    | 4     | 20.00  |
|             | SNA010 | TV Bar Chocolate Bar         | 2     | 16.00  |
|             | SNA011 | Nosh Chocolate Bar           | 1     | 8.00   |
|             | SNA012 | New Look Chocolate Bar       | 1     | 8.00   |
|             |        | TRANSACTION TOTAL:           | 12    | 103.00 |
|             |        |                              |       |        |
|             |        | SHIFT T                      | OTAL: | 454.00 |

Part of the Detailed Report

|         |          |       | In-House Sales          |        |
|---------|----------|-------|-------------------------|--------|
| TRANS # | DOC NO   | ROOM  | CUSTOMER                | AMOUNT |
| 43      | GIN00005 | SR003 | AND001 - Andrews, Shawn | 196.00 |
| 56      | GIN00006 | HS002 | AND001 - Andrews, Shawn | 196.00 |
| 57      | GIN00007 | DR001 | LAN001 - Lang, Robert   | 204.00 |
|         |          |       |                         | 596.00 |
|         |          | Iı    | 1-House Sales Group 🗲   | -      |
| TRANS # | DOC NO   | GROUP | CUSTOMER                | AMOUNT |
| 58      | GIN00008 | 1     | JEN001 - Jennys Tours   | 50.00  |
| 59      | GIN00009 | 1     | JEN001 - Jennys Tours   | 52.00  |
| 60      | GIN00010 | 1     | JEN001 - Jennys Tours   | 48.00  |
|         |          |       |                         | 150.00 |

#### > Daily Takings

|    | SI         | Daily Takings<br>Cashier: Pet<br>hift Start 2014/11/18 12 | Payment Summary<br>er - Shift #:SFT00004<br>::01:06 PM - Shift End 2014/11/19 |           |
|----|------------|-----------------------------------------------------------|-------------------------------------------------------------------------------|-----------|
|    |            |                                                           | CASH                                                                          |           |
| #  | DOCUMENT # | TYPE                                                      |                                                                               | AMOUNT    |
| 38 | REC00013   | Sales                                                     |                                                                               | 351.00    |
|    |            |                                                           | Tota                                                                          | l: 351.00 |
|    |            | CRI                                                       | EDIT CARD                                                                     |           |
| ŧ  | DOCUMENT # | TYPE                                                      | PAYMENT DETAILS                                                               | AMOUNT    |
| 39 | REC00014   | Sales                                                     | 123456789<br>VISA                                                             | 103.00    |
|    |            |                                                           |                                                                               |           |

52

| 🥬 Shift Cash Up      |                            |                     |        |     |                      | ×                   |
|----------------------|----------------------------|---------------------|--------|-----|----------------------|---------------------|
| Shift Transactions : | Transaction                | Type : All Transact | tions  | •   | Shift Number :       | SFT00004            |
| Туре                 | Time Stamp                 | Doc Num             | Amount |     | User (Shift Owner) : | Peter               |
| Sales (POS)          | 2014/11/19 08:36:44 AM     | GIN00006            | 196.00 | - 1 |                      |                     |
| Sales (POS)          | 2014/11/19 10:53:58 AM     | GIN00007            | 204.00 | - 1 | Shift Start :        | 2014/11/18 12:01:06 |
| Sales (POS)          | 2014/11/19 01:54:40 PM     | GIN00008            | 50.00  | - 1 | Shift End :          |                     |
| Sales (POS)          | 2014/11/19 01:59:03 PM     | GIN00009            | 52.00  | - 1 | ormeteria.           |                     |
| Sales (POS)          | 2014/11/19 01:59:46 PM     | GIN00010            | 48.00  |     | Chift Status :       | OPEN                |
| Sales (POS)          | 2014/11/18 01:50:38 PM     | REC00013            | 351.00 |     | Shint Status .       | UPEN                |
| Sales (POS)          | 2014/11/18 02:10:12 PM     | REC00014            |        |     | Physical Amount :    | 454.00              |
| Sales (POS)          | 2014/11/18 04:23:57 PM     | GIN00005            | 196.00 |     | Surplus Amount :     | 0.00                |
|                      |                            |                     |        |     | SHIFT                | TOTAL               |
|                      |                            |                     |        |     | 120                  | 0.00                |
| Cash Up Money        | Count Shift Summary Detail | ed Report Daily Ta  | kings  |     |                      | Close               |

• Notice that the "Shift Status" is still "Open"

• As soon as "Cash-Up" is selected, the "Shift Status" changes to "Closed"

| 🤔 Shift Cash U    | р                                |                    |         |                      | ×                   |
|-------------------|----------------------------------|--------------------|---------|----------------------|---------------------|
| Shift Transaction | ns : Transaction                 | Type : All Transac | tions 💌 | Shift Number :       | SFT00004            |
| Туре              | Time Stamp                       | Doc Num            | Amount  | User (Shift Owner) : | Peter               |
| Sales (POS)       | 2014/11/19 08:36:44 AM           | GIN00006           | 196.00  |                      |                     |
| Sales (POS)       | 2014/11/19 10:53:58 AM           | GIN00007           | 204.00  | Shift Start :        | 2014/11/18 12:01:06 |
| Sales (POS)       | 2014/11/19 01:54:40 PM           | GIN00008           | 50.00   | Shift End :          | 2014/11/19 04:38:22 |
| Sales (POS)       | 2014/11/19 01:59:03 PM           | GIN00009           | 52.00   |                      | 20111111001100122   |
| Sales (POS)       | 2014/11/19 01:59:46 PM           | GIN00010           | 48.00   | Chift Statue :       | CLOSED              |
| Sales (POS)       | 2014/11/18 01:50:38 PM           | REC00013           | 351.00  | Shint Status .       | CEUJED              |
| Sales (POS)       | 2014/11/18 02:10:12 PM           | REC00014           | 103.00  | Physical Amount :    | 454.00              |
| Sales (POS)       | 2014/11/18 04:23:57 PM           | GIN00005           | 196.00  | Surplus Amount :     | 0.00                |
|                   |                                  |                    |         | SHIFT                | TOTAL               |
|                   |                                  |                    |         | 120                  | 0.00                |
| Cash Up           | Money Count Shift Summary Detail | ed Report Daily Ta | akings  |                      | Close               |

- When you click on "Close", the POS User is logged out
- In order to complete the "Cash-Up", the Supervisor must log in with his password. Click on Peter, and select "Supervisor Cash-Up"

| View Lo        | cation: All                |                         | -                          | Supervisor Sur | 1        | Shift # 8   | 5UP00001     |
|----------------|----------------------------|-------------------------|----------------------------|----------------|----------|-------------|--------------|
|                | Transactio                 | on (SET00004)           |                            |                | 9        | Shift       |              |
| ID             | Customer                   | Туре                    | Total 🖌                    | Shift #        | User     | Total       | Invoice Date |
| 38<br>39<br>42 |                            | Sales<br>Sales<br>Sales | 351.00<br>103.00<br>196.00 | Restaurant     |          |             |              |
| 45<br>56       | AND001                     | Sales                   | 196.00                     | SFT00002       | Stella   | 284.00      |              |
| 57<br>58<br>59 | LAN001<br>JEN001<br>JEN001 | Sales<br>Sales<br>Sales | 204.00<br>50.00<br>52.00   | Front Desk     |          |             |              |
| 60             | JEN001                     | Sales                   | 48.00                      | SFT00001       | James    | 53162.00    |              |
|                |                            |                         |                            | Shop           | Nick     | 0.00        |              |
|                |                            |                         |                            | SFT00004       | Peter    | 1200.00     | 2014/11/19 🔻 |
|                |                            |                         |                            |                |          |             |              |
|                | Batch Shift                | 🔘 Single                | Shift                      | Оре            | en Shift | Shil Total: | 54646.00     |

• Click "Yes" to continue the "Cash-Up". The data is sent to Pastel

This concludes the Hospitality Retail Point of Sale Tutorial. For more information, please register on Novtel's Forum: <u>http://www.novtel.com/forum/index.php</u>

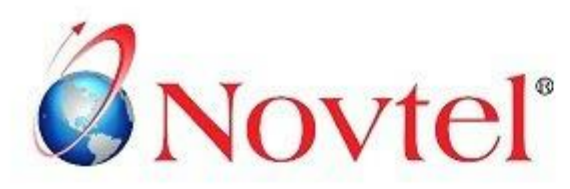

# **OUR PRODUCTS**

#### Our Pastel integrating software include products for:

- Property Management
- Vehicle Hire\*
- Self-Storage
- Equipment Hire\*
- Relations Management\*
- Hospitality\*
- Contract Management
- Toilet Hire\*
- Service Business Rental
- Point of Sale: Retail\*
- Point of Sale: Restaurant\*
- Workshop Management\*
- Gate / Facility Access Control\*
- Standard Operating Procedure (SOP) Management\*

\* Can also be used as stand-alone applications

# **OUR WEB PORTALS**

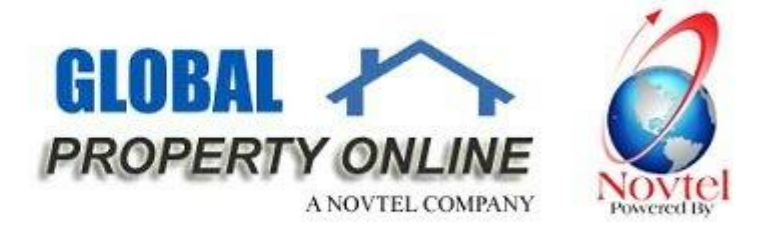

Global Property Online and Country related Website Portals are the marketing medium between Estate Agents / Private Owners and Property Buyers / Renters. These Portals also include an Online CRM (Customer Relations Management) System:

- Global Property Online www.globalpropertyonline.net
- Buy Property in Spain www.buypropertyinspain.net
- Property in Portugal for sale www.propertyinportugalforsale.com
- Australia Property www.australia-property.net
- BLOG www.blog.globalpropertyonline.net

#### NOVTEL GROUP

Company Reg. CK1996/055394/23 VAT Number: 4360161451

#### WWW.NOVTEL.COM

South Africa Tel: 0861668835 International Tel: +27 (0)44695488 Fax: +27 (0)446954883 E-mail: sales@novtel.com

#### NOVTEL HEAD OFFICE

Diaz Office Park Block 1 Unit 30 Diaz Beach Mossel Bay South Africa

PO Box 916 Hartenbos 6520 South Africa

#### NOVTEL APPROVED DISTRIBUTORS

#### I SOUTH AFRICA

Western Cape Eastem Cape Northern Region

Southern Cap KwaZulu Nata Gauteng

#### I INTERNALTIONAL

| Australia   |
|-------------|
| Caribbean   |
| UAE Dubai   |
| New Zealand |

Botswana Kenya Nigeria Tanzania

Please visit www.novtel.com for our distributors' contact information.